## DEWPOINT MIRROR MEASURING SYSTEM

OPERATING MANUAL

Software Version 1.00

1.334 / 01.95 1. Edition: January 1995

© Heinz Walz GmbH, 1995

Heinz Walz GmbH • Eichenring 6 • 91090 Effeltrich • Germany Phone +49-(0)9133/7765-0 • Telefax +49-(0)9133/5395 Email info@walz.com • Internet www.walz.com

Printed in Germany

## The Dewpoint Mirror TS-2 Software

With a Windows Computer System the TS-2 software can be used to collect data measured with the TS-2 Dewpoint Mirror.

#### 1.1 Installation of the TS-2 Software

The TS-2 software is delivered as an application file on a CD together with the TS-2 instrument or can be found as actual version on the Walz homepage (www.walz.com) for download.

Please copy the executable file to the designated folder on your PC and connect the computer with the TS-2 control unit using the provided RS232 cable and switch on the instrument.

Start the application by double-clicking on the programm ikon. If the TS-2 is already connected with the computer the COM port for the communication will automatically be found. Otherwise click on the button "Search all COM" for a new connection or select the COM port manually by clicking on

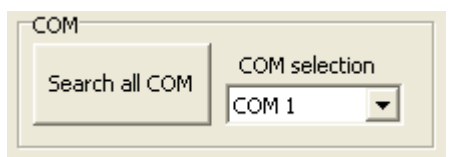

the arrow beneath the Com selection menue (see picture below).

#### 1.2 The TS-2 software user surface

The user surface contains all the informations concerning the measured values and the actual status of the instrument and is divided in five different areas.

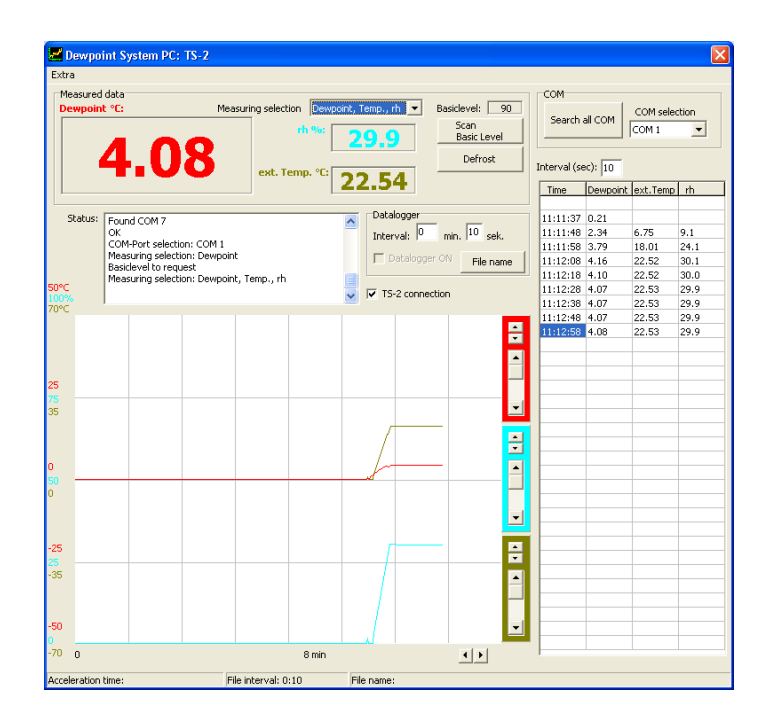

### 1.2.1 Measured Data Screen

The measured data field shows the actual dewpoint [°C], optional the relative humidity [%] and also optional the external temperature depending on a connected temperature sensor or the "Measuring selection". The values shown represent an average over 20 s, which means that the displayed values in the Measured Data Screen may show are slowly increasing after starting the software and show a difference to the values displayed on the TS-2 instrument.

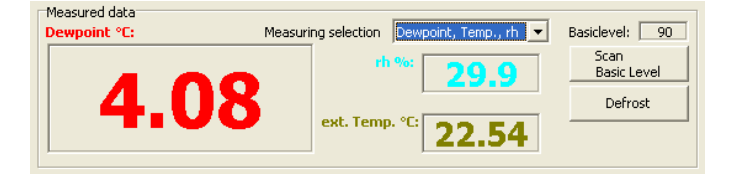

In the case a menue button on the TS-2 control unit is pressed by mistake the communication will be interrupted and values are frozen on the screen. Press "Search all COM" (1.1) and the communication is started from new.

The Basic Level is a measure for the reflectivity of the mirror. It is corellated with ice or dirt settled on the mirror. The measurement is done once the instrument is started and manually when the button "Scan Basic Level" is pressed. If this level exceeds 260, a warning message "Please Clean Mirror" will appear in the status window. High Basic levels due to ice on the mirror can be removed by pressing "Defrost" once. In this case the peltier element that controls the temperature of the mirror will be switched off and can heat up to vaporise the ice. The defrost procedure will take a minute. During the defrost cycle, the basic level is measured and the operating level is recalculated. As it is not possible to measure the dewpoint during the defrost cycle, the display for the measured data shows no values.

#### 1.2.2 Status Screen

Provides informations about the current status of the connection to the TS-2. Error messages and software version numbers will be shown here.

#### 1.2.3 Datalogger Screen

This Screen shows clock controls for storing measured data to a file. After definition of a storage interval (10 s in the example picture) and a file name the Datalogger can be switched on by checking the field "Datalogger ON"

| Datalogger<br>Interval: 0 min. | 10 sek. |  |  |  |  |  |  |
|--------------------------------|---------|--|--|--|--|--|--|
| Datalogger ON     File name    |         |  |  |  |  |  |  |
| TS-2 connection                |         |  |  |  |  |  |  |

The checked field "TS-2 connection" denotes that the software is ready to receive data and enables the user to switch off the communication between computer and TS-2 while both instruments are connected. The Control unit will keep its status and sends measured data which will not be stored by the computer.

#### 1.2.4 The Interval Screen

A data sampling interval can be set in the Interval Screen.

| I | Interval (sec): 2 |          |          |      |  |  |  |  |  |
|---|-------------------|----------|----------|------|--|--|--|--|--|
|   | Time              | Dewpoint | ext.Temp | rh   |  |  |  |  |  |
|   | 16:25:34          | 3.14     | 23.96    | 25.7 |  |  |  |  |  |
|   | 16:25:36          | 3.14     | 23.96    | 25.7 |  |  |  |  |  |
|   | 16:25:38          | 3.14     | 23.96    | 25.7 |  |  |  |  |  |
|   | 16:25:40          | 3.14     | 23.96    | 25.7 |  |  |  |  |  |
|   | 16:24:09          | 3.12     | 23.95    | 25.6 |  |  |  |  |  |
|   | 16:24:14          | 3.12     | 23.95    | 25.6 |  |  |  |  |  |
|   | 16:24:19          | 3.12     | 23.95    | 25.6 |  |  |  |  |  |
|   | 16:24:24          | 3.12     | 23.95    | 25.6 |  |  |  |  |  |

These values will not automatically be stored. This can be done via the Datalogger Screen (1.2.3). The data shown here are just listed in the table.

When the last line in the screen is reached the actual data will be filled in from the beginning and the old lines will be

overwritten. The actual line in the table will be shown inverted.

The number of columns shown depends on the options selected in the Measured Data Screen (1.2.1).

#### 1.2.5 The Graphic Screen

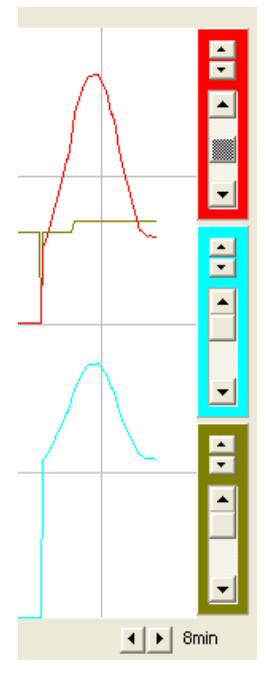

With the Graphics Screen the measured Values (1.2.1 and 1.2.4) can easily be followed. The colors used for the values correspond to the colors used in the "Measured Data" window. With the little Arrow buttons the spreading of the Y-axis can be influenced and with the scroll-bar the position of the curve in the graphic can be determined. The Arrows on the button determin the spreading of the X-axis.

| 1.  | Introduction                                              | 1  |
|-----|-----------------------------------------------------------|----|
| 2.  | System components                                         | 2  |
| 3.  | Measuring principle                                       | 4  |
| 4.  | Preparing for operation                                   | 5  |
| 5.  | Functions                                                 | 9  |
|     | 5.1. Menu structure, menu selection and parameter input   | 9  |
|     | 5.2. Main menu                                            | 13 |
|     | 5.3. Submenus of "1. DISPLAY MODE"                        | 14 |
|     | 5.4. Submenus of "2. DATA LOGGER"                         | 17 |
|     | 5.5. Submenus of "3. ALARM CONFIG"                        | 21 |
|     | 5.6. Submenus of "4. SETUP"                               | 23 |
| 6.  | Practical notes                                           | 28 |
|     | 6.1. Using the sintered filter                            | 28 |
|     | 6.2. Influence of the hose length on the measuring result | 29 |
|     | 6.3. Selection of the defrosting interval                 | 29 |
| 7.  | Calculation of the relative humidity                      | 31 |
| 8.  | Error messages and warning notes                          | 33 |
| 9.  | Maintenance                                               | 35 |
| 10. | Connector pin assignments                                 | 36 |
| 11. | Technical data                                            | 39 |

| Appendix A: | Saturation vapor pressure over water                           | 42 |
|-------------|----------------------------------------------------------------|----|
| Appendix B: | Saturation vapor pressure over ice                             | 45 |
| Appendix C: | Data format of measured values output via the serial interface | 47 |

Π

### 1. Introduction

The dewpoint mirror measuring system is one of the most accurate and reliable methods of measuring the absolute humidity of a gas. The model described belongs to the third generation of dewpoint mirror measuring systems developed by the Walz company. Building on earlier experience, the new generation includes digital technology for the first time. This has opened up a number of additional characteristics and features to make the device suitable for a wider range of applications. At the same time, however, the device remains simple to operate. The dewpoint mirror measuring system is designed for use as a stand-alone unit or it can be integrated in a very wide variety of equipment. It can be operated via the keyboard or via the serial interface. The system is ideally suited for control or alarm monitoring applications.

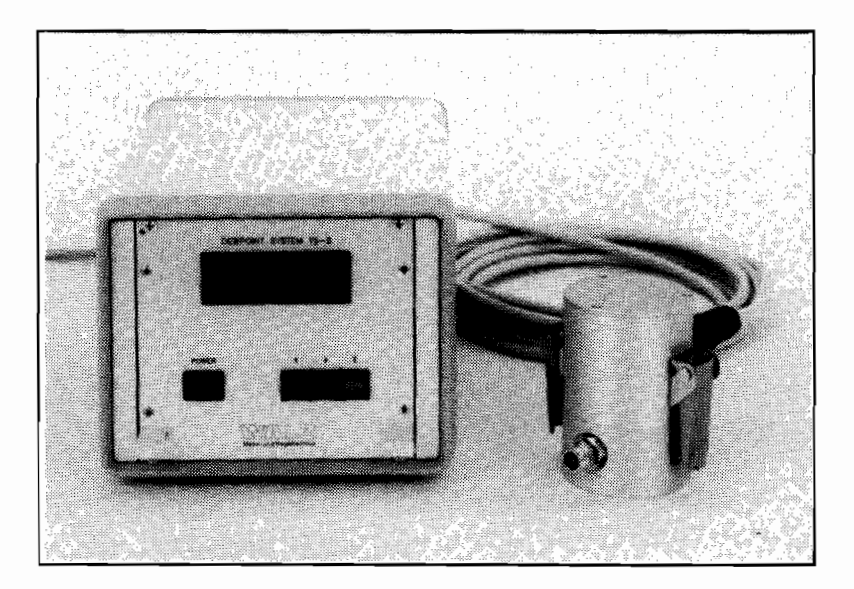

Fig. 1: Control and Display Unit TS-2 and Dewpoint Mirror Measuring Head TS-2M

#### 2. System components

The basic configuration of the dewpoint mirror measuring system consists of the Control and Display Unit TS-2 and the Dewpoint Mirror Measuring Head TS-2M. This basic configuration enables the dewpoint of a measuring gas to be measured. The dewpoint mirror measuring head is connected to the control and display unit via a cable. This enables the dewpoint mirror measuring head to be installed directly at site, whereas it is possible to stand the control and display unit further away or integrate it into other systems (no problem thanks to use of the 19" technology). In order to record the dewpoint it is necessary for the measuring gas to flow continuously through the dewpoint mirror measuring head. If information on the relative humidity of the measuring gas is required in addition to the dewpoint temperature, use of the Measuring Gas Temperature Sensor TS-2T is recommended. The latter is also connected to the control and display unit via a cable. In this configuration the relative humidity is calculated automatically per software from the measuring gas and dewpoint temperature.

The control and display unit includes a data acquisition system. The data memory is backed up by a lithium battery, i.e. the data are retained even after the device is switched off. The life of the battery is approx. 10 years. The frontplate of the control and display unit (see Fig. 2) features the On/Off switch (1), the LC display (2) and the three pushbuttons (3). The rear panel of the control and display unit (see Fig. 3) contains the mains connection (4) with fuse holder (5), the connectors for the measuring gas sensor (6) and the dewpoint mirror measuring head (7), the analog and alarm outputs for dewpoint and measuring gas temperature (8) and the RS 232 interface (9). The application possibilities offered by the hardware and software are described in Chapter 5. (Functions).

The housing of the dewpoint mirror measuring head includes a removable lid, which incorporates two gas connections. The optics located underneath this lid are well protected against contamination by a sintered metal filter.

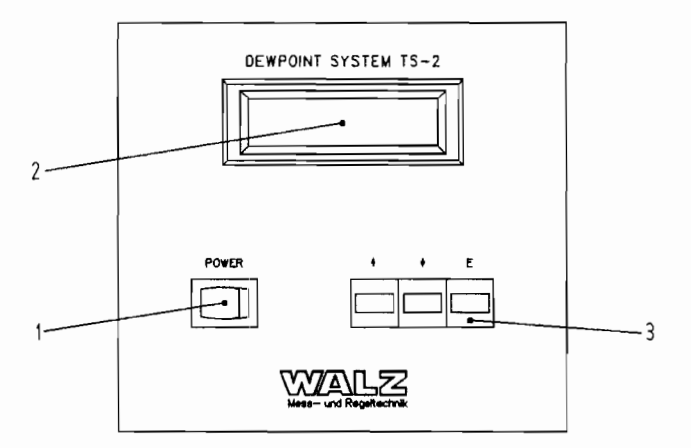

Fig. 2: Frontplate of the Control and Display Unit TS-2

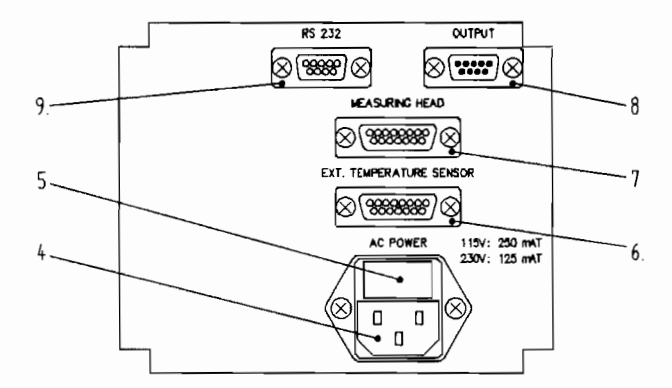

Fig. 3: Rear panel of the Control and Display Unit TS-2

### 3. Measuring principle

Dewpoint measurement using a temperature controlled mirror is based on the physical relationship between the dewpoint temperature and the water vapor partial pressure. The temperature of the mirror in the dewpoint mirror measuring head is cooled and controlled until a defined layer of condensate forms on the mirror. The condensate on the mirror is analyzed optically using the beam of an infrared LED directed at the mirror at a set angle of incidence. Located vertically above the point where the beam strikes the mirror is a phototransistor. If there is no layer of condensate on the mirror, the beam is reflected according to the angle of incidence and the phototransistor receives no or hardly any infrared radiation (basic level). If condensate has formed, the radiated infrared light is partially dispersed. The degree of dispersion depends on the thickness of the condensate layer and can be recorded using a phototransistor (operating level). Through optical scanning of the mirror it is possible to adjust the temperature of the latter exactly to the dewpoint temperature of the measuring gas. A Pt 100 temperature sensor embedded in the mirror provides the mirror temperature, which in the controlled state corresponds to the dewpoint temperature of the measuring gas. Since the dewpoint of a gas can only be equal or less than the gas temperature, it is adequate if it is only possible to cool the mirror. Cooling takes place using a Peltier element thermally coupled to the mirror. In order to achieve a high cooling capacity and thus be able to measure extremely low dewpoints in comparison with the ambient temperature, the Peltier element has a two-stage structure. If dewpoints below 0 °C are measured over longer periods or if very low dewpoints are measured, it is possible that the mirror might frost over. A further effect is that the mirror might become slightly contaminated or a change in ambient temperature might influence the basic level. In such cases measurement of the dewpoint is automatically interrupted at intervals for a short time to enable the film on the mirror to recede. At the same time the basic level is measured.

#### 4. Preparing for operation

The control and display unit has a switch for 115/230 V. Before switching the unit on, please make sure that it is set to the correct mains voltage and that the correct fuse is in the fuse holder. The same applies following a change of installation location and thus mains voltage. If necessary, the fuse holder can be withdrawn by pressing the two side fasteners together. The small insert with the mains voltage data printed on it is then removed from the fuse holder and reinserted so that the required mains voltage data can be seen in the window. The correct fuse must then be placed in the holder and the holder returned to its original position.

Please make sure that the control and display unit is always switched off when the cable connections for the dewpoint mirror measuring head or the measuring gas temperature sensor are pulled or reconnected. The dewpoint mirror measuring head is connected to the control and display unit by means of a cable. The mains unit circuit board of the control and display unit features a jumper, which is set according to the length of the cable. At the factory the jumper is set correctly for the cable supplied. If your unit is supplied with several cables or if you make up cables yourself, make sure that the jumper setting is correct (see Chapter 10.). Whereas the housing and the cable connections of the dewpoint mirror measuring head are insensitive to splash water and largely resistant to corrosion, the control and display unit must be accommodated in a weather-protected housing.

The following points should be noted when installing the dewpoint mirror measuring head. The side marked "THIS SIDE UP!" should face upwards during operation since it is calibrated in this position. On the other hand the direction of the gas flow through the dewpoint mirror measuring head is unimportant.

The dewpoint mirror measuring head can be installed directly in a measuring gas flow provided the flow rate remains within the specified limits (see Fig. 4). If the flow rate exceeds the specified quantities, the required amount can be diverted from the measuring gas flow or suctioned off using a pump (see Fig. 5). If a loss of measuring gas is to be avoided, the diverted amount can then be returned to the flow as shown in the diagram. Depending on the level of contamination of the measuring gas it is advisable to install a dust filter upstream of the dewpoint mirror measuring head. The filter should have minimum water absorption/desorption characteristics. This should also apply to the connecting hoses used upstream of the dewpoint mirror measuring head, e.g. Teflon hoses are especially suitable for this purpose. The shorter the hose lengths chosen, the lower the absorption/desorption effects are and the faster the changes in dewpoint can be recorded. If a gas pump is used, it must be positioned downstream of the dewpoint mirror measuring head because abrasion in the case of diaphragm pumps can lead to contamination of the mirror and it is also possible for water absorption/desorption effects to occur in the case of pumps. It is especially important to make sure that the pressure conditions in the measuring gas do not change as the result of design characteristics, since otherwise this will impair measurement of the dewpoint. This is another reason why short hose lengths are preferred upstream of the dewpoint mirror measuring head. The flow through the head can be monitored using a simple flow monitor. If the dewpoint mirror measuring head is installed at the end of a measuring setup, another hose at least 50 cm in length should be attached to the gas outlet orifice to prevent water vapor from the ambient air entering the dewpoint mirror measuring head counter to the flow direction and corrupting the measurement result.

If the measuring gas temperature sensor is used, it should also be connected to the control and display unit. The measuring gas temperature sensor should be positioned as close as possible to the point in the system at which the relative humidity is to be recorded. Otherwise, errors will occur when recording the measuring gas temperature and consequently when calculating the relative humidity. If all components are installed in accordance with the above instructions, the control and display unit can be switched on. It is ready to operate in less than one minute. The messages that appear when the unit is switched on are described below. The analog and alarm outputs can be picked off at any time and the connection established via the serial interface without having to switch off the control and display unit.

All of the functions that the hardware and software offer are described in Chapter 5. See also Chapter 6. which contains practical notes.

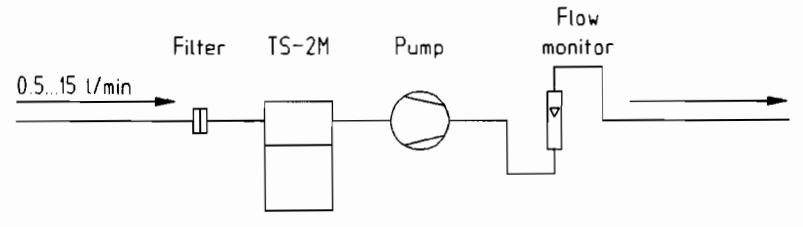

Fig. 4: Integration of the Dewpoint Mirror Measuring Head TS-2M in a pneumatic system with a measuring gas flow of 0.5 - 15 l/min

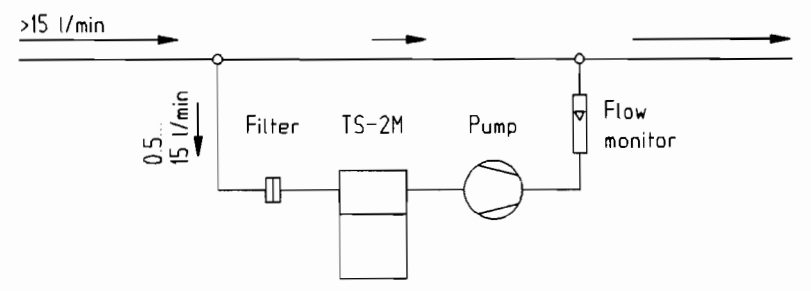

Fig. 5: Integration of the Dewpoint Mirror Measuring Head TS-2M in a pneumatic system with a measuring gas flow greater than 15 l/min

7

#### Start-up messages

When the unit is switched on, the following messages appear in the order given provided that no faults occur:

| DEWPOINT SYSTEM |
|-----------------|
|-----------------|

#### Type of unit

A short message appears stating the type of unit.

| PLEASE | WAI | Τ.  |    |
|--------|-----|-----|----|
| TS-2 1 | .00 | 07/ | 94 |

#### Wait time

The unit uses this time to measure basic level and to determine operating level. The second line contains the device designation, software version number and release date.

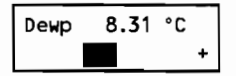

#### Display mode

The device is now ready for operation and displays measured values. The display layout can be varied.

If the system contains faults when the unit is switched on, the following messages may occur:

| Date | 01-Jan-94 |
|------|-----------|
| Time | 00:00:00  |

The internal lithium battery has been exchanged or is empty. Date and time are entered as described under menu number 41 in Section 5.6.

BasicLevel= 213 Clean Mirror !

BasicLevel= 56 Low BasicLevel ! The basic level is too high (> 160, see error messages in Chap. 8.).

The basic level is too low (< 60, see error messages in Chap. 8.).

### 5. Functions

#### 5.1. Menu structure, menu selection and parameter input

#### Menu structure

The software of the dewpoint mirror measuring system has a menu structure and requires only the three pushbuttons for operation [1], [1] and [E]. The menu is subdivided into four main menus, which in turn contain submenus. The menu structure is described in Fig. 6.

| 1. DISPLAY MODE  | 2. DATA LOGGER             | 3. ALARM CONFIG | 4. SETUP                  |
|------------------|----------------------------|-----------------|---------------------------|
| 10 DISPLAY MODE  | 20 DATA LOGGER             | 30 ALARM CONFIG | 40 SETUP                  |
| Exit             | Exit                       | Exit            | Exit                      |
| 11 DISPLAY MODE  | 21 DATA LOGGER             | 31 ALARM CONFIG | 41 SETUP                  |
| Dewp Bargraph    | Logger On/Off              | Alarms On/Off   | Date and Time             |
| 12 DISPLAY MODE  | 22 DATA LOGGER             | 32 ALARM CONFIG | 42 SETUP                  |
| Dewp and Temp    | Output                     | Alarm Ranges    | Defrost-Interv            |
| 13 DISPLAY MODE  | 23 DATA LOGGER             |                 | 43 SETUP                  |
| Dewp, Temp, relH | Setup Mem                  |                 | Analog Output             |
|                  | 24 DATA LOGGER<br>Free Mem |                 | 44 SETUP<br>Remote On/Off |

| Fig. | 6:   | Summary   | of | the | menu | structure | for | the | dewpoint | mirror |
|------|------|-----------|----|-----|------|-----------|-----|-----|----------|--------|
| meas | suri | ng system |    |     |      |           |     |     |          |        |

The main menus are numbered from "1." to "4.", the number is followed by the main menu text. In the submenus the "." is replaced by the number of the submenu to form a two-digit menu number. In addition, the associated submenu text appears in the second line.

#### Menu selection

The software is normally in display mode, i.e. measured values are displayed in one of three modes according to menu number 11, 12 or 13:

| Dewp 9.33 °C | 0.7 | Dewp 9.33 °C    |    | D 9.33 H 52.3w   |
|--------------|-----|-----------------|----|------------------|
| +            | or  | Temp 19.37 °C + | or | T 19.37 M 100% + |

Starting with this as a basis, you can move to the main menu by pressing pushbutton [1], [4] or [E] whereupon the following message appears:

#### 1. DISPLAY MODE

Using the pushbuttons [1] or [1] you can select one of the four main menus. From here you can press pushbutton [E] to move to the submenu level, where you can move again using buttons [1] and [1]. If you now press pushbutton [E], you will execute the selected menu item. The submenus with the number "0" are intended for returning to display mode without causing a function to be executed.

#### Parameter input

Logical values (Yes/No, On/Off) or integer values can be entered during execution of functions. In each case the required settings are made by pressing pushbuttons [ $\dagger$ ] and [4], which must then be acknowledged using [E]. Confirmation with [E] is always required even if the values have not (been) changed. When setting integer values, the input value can be rapidly increased/decreased by continuously pressing pushbuttons [ $\dagger$ ] or [4]. Example describing selection of a particular menu number with parameter input

If, for example, you wish to select alarm monitoring (menu number 31), proceed as follows.

You start with one of the following three display modes:

By pressing pushbutton  $[\dagger]$ ,  $[\downarrow]$  or [E], you enter the main menu:

```
1. DISPLAY MODE
```

By pressing [1] or [1] you move on the main menu level until the following message appears:

3. ALARM CONFIG

By pressing [E] you enter the submenu level of the main menu "3. ALARM CONFIG" and the following message appears:

30 ALARM CONFIG E x i t

Using pushbuttons [1] or [4] you move in the submenu level until the following message appears:

```
31 ALARM CONFIG
Alarms On/Off
```

By pressing pushbutton [E] this submenu item is executed. In the example described it was assumed that the alarms were switched off in advance. The logical request for enabling/disabling the alarm for the dewpoint appears:

31 ALARM CONFIG AlarmDewp = Off

The alarm for the dewpoint is activated using [1] or [1]:

```
31 ALARM CONFIG
AlarmDewp = On
```

Confirmation of the setting using pushbutton [E] leads to the next request:

31 ALARM CONFIG AlarmTemp = Off

The alarm for the measuring gas temperature is activated using [1] or [1]:

31 ALARM CONFIG AlarmTemp = On

The setting is confirmed using pushbutton [E]. Since the submenu item is now terminated, current measured values are displayed again in one of the three display modes:

| Dewp | 9.33 | °C |    |
|------|------|----|----|
|      |      | +  | or |

D 9.33 H 52.3w T 19.37 M 100% +

or

#### 5.2. Main menu

The following four main menus are available:

- 1. DISPLAY MODE This main menu contains the various display modes which are at the user's disposal. The display modes vary according to which parameters are to be displayed.
- 2. DATA LOGGER This main menu contains all functions for setting and monitoring the data logger and for sending the contents of its memory.
  - 3. ALARM CONFIG

The functions of this main memory are used to activate/deactivate the alarm outputs and to set the alarm thresholds.

4. SETUP

This main menu includes the functions for setting the date and time, the defrosting interval, the range limits for the analog outputs and the remote control.

#### 5.3. Submenus of "1. DISPLAY MODE"

The user can choose between three different display modes. The mode selected will depend on whether a measuring gas temperature sensor is connected and which parameters are to be displayed. In all three display modes, <u>the last position of each display line</u> indicates the status of the device (the symbols used are explained below).

#### Device status symbols:

The following flashing symbols appear at the end of the first line:

- "l" A flashing "l" only appears if the data logger is activated and the data have been stored correctly.
- "L" If the "Stack memory" mode (see menu number 23 in section 5.4.) was selected and the data logger is activated, the flashing "l" is replaced by a flashing "L" as soon as the memory is full.
- "h" This character appears when the device is in hold mode (see menu number 42 in section 5.6.). In a defrosting phase it is not possible to measure the dewpoint and all measured values measured before the defrosting period are therefore retained and displayed until defrosting is terminated. The "h" then disappears and current measured values are displayed again.

The following flashing symbols can appear <u>at the end of the second</u> <u>line</u>:

- "-" The device has not yet adjusted to the dewpoint, i.e. the control deviation is still outside the fixed limits. The values displayed for dewpoint and relative humidity can therefore deviate strongly from the real values.
- "+" The control deviation fluctuates within the fixed limits and is therefore considered to be adjusted.

TS-2

| 10 | D | I SF | ۲L/ | MODE |  |
|----|---|------|-----|------|--|
|    | Ε | х    | i   | t    |  |

Pressing [E] is followed by:

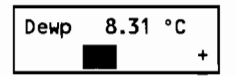

| 11 | DIS | PLAY | MODE  |
|----|-----|------|-------|
| De | ewp | Barg | graph |

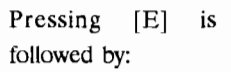

| Dewp | 8.31 | °C |   |
|------|------|----|---|
|      |      |    | + |

| Return | to | display | mode |
|--------|----|---------|------|
| Ketuin | ω  | uispiay | moue |

If this message is acknowledged with pushbutton [E], the software returns to the preselected display mode corresponding to menu number 11 in the above example.

# Dewpoint temperature display with graphic representation of the dewpoint temperature change

The dewpoint ("Dewp") is displayed in °C. Changes in dewpoint temperature are represented by a trend bar. A black box represents a constant dewpoint. If the dewpoint rises, the box extends to the right and if the dewpoint falls it extends to the left. The length of the bar is proportional to the change in dewpoint.

| 12 | DIS | SPLAY | MODE |
|----|-----|-------|------|
| De | ewp | and   | Тетр |

Pressing [E] is followed by:

| Dewp | 9.33  | °C |   |
|------|-------|----|---|
| Temp | 19.37 | °C | + |

## Display of dewpoint and measuring gas temperature

In this display mode the measuring gas temperature ("Temp" in °C) is displayed in addition to the dewpoint temperature ("Dewp" in °C). Selection of this mode is only practical if a measuring gas temperature sensor is connected.

#### **FUNCTIONS**

| 13 DISPLAY MODE<br>Dewp, Temp, relH |                   |               |    |  |
|-------------------------------------|-------------------|---------------|----|--|
| Pro                                 | essing            | [E]           | is |  |
| D                                   | 9.33 H<br>19.36 M | 51.9w<br>100% | +  |  |

#### Display of dewpoint temperature, measuring gas temperature, calculated relative humidity and free memory space

Selection of this display mode is also only practical if a measuring gas temperature sensor is connected. In addition to the dewpoint temperature ("D" in °C) and the measuring gas temperature ("T" in °C), the resulting relative humidity ("H" in %) is also displayed. If the dewpoint temperature falls below -10 °C, the water vapor partial pressure above ice is used for the dewpoint temperature to calculate the humidity. The relative two states are distinguished using the symbol "w" (water) and "i" (ice) appearing after the humidity value. The user can choose between the option Stack memory or Ring memory (see menu number 23 in section 5.4.). If the Stack memory option is selected, the free memory capacity is specified for the memory ("M") in %. If the Ring memory is selected, the name "Ring" appears for the memory ("M"), because in this case there is no need to specify the free memory space.

#### 5.4. Submenus of "2. DATA LOGGER"

| 20 | D/ | AT A |   | OGGER |  |
|----|----|------|---|-------|--|
|    | Ε  | х    | î | t     |  |

## Pressing [E] is followed by:

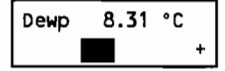

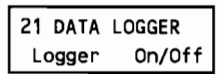

Pressing [E] is followed by:

| 21 DATA | LOGGER |
|---------|--------|
| Logger  | = Off  |
| or      |        |

| 21 | DATA  | LOGG | ER |
|----|-------|------|----|
| Le | ogger | =    | 0n |

Requesting a time interval:

| 21 | DATA | LC | GGG        | ER  |
|----|------|----|------------|-----|
| In | terv | ŧ  | <b>3</b> 0 | min |

#### Return to display mode

If this message is acknowledged with pushbutton [E], the software returns to the preselected display mode corresponding to menu number 11 in the above example.

#### Switching the data logger on or off

If this function is selected, a message appears indicating the current status of the data logger ("Logger = Off" or "Logger = On"). This can be changed if required. If the data logger is switched on, a request for a time interval follows for which a value can be selected in the minute (1, 2, 5, 10, 15, 30) or hour range (1, 2, 4, 6). After each time interval, a data record containing current measured values is stored in the data memory and is also output via the serial interface to a printer or connected terminal in ASCII format (for output format, see Appendix C). The memory capacity holds 1310 records. Please note that data storage is only active in display mode. The time interval for data storage is independent of the defrosting interval (see menu number 42 in section 5.6.). If storage of a data record happens to coincide with a defrosting cycle, it is executed after defrosting has ended.

| 22 | DATA  | LOGGER |
|----|-------|--------|
| OL | utput |        |

| Pressing    | [E] | is |
|-------------|-----|----|
| followed by | :   |    |

| 22 DATA | LOGGER |
|---------|--------|
| Output  | = No   |

Activation of data transmission by pressing [†] or [1]:

| 22 | DATA  | LOGG | R   |
|----|-------|------|-----|
| OL | utput | =    | Yes |

The following message appears a fter data transmission, if the memory is empty, if data transmission is aborted or not executed:

End of Data

## Output of the whole data memory via the serial interface

An introductory precautionary message appears ("Output = No"), which must be changed if the user wishes to transmit data ("Output = Yes"). In the case of transmission, the data from the most current data record are output via the serial interface in ASCII format (for output format, see Appendix C). During transmission, the display contains the following information relating to the data record being transmitted: serial number, time, date, dewpoint temperature, measuring temperature and relative gas humidity. Data transmission can be interrupted by pressing pushbutton [E]. If all data records are transmitted, if no data are stored, if data transmission is aborted or not executed, the display "End of Data" appears. By pressing [E], you can return again to display mode.

| 23 DATA I<br>Setup Me   | .OGGEI<br>em | R       |
|-------------------------|--------------|---------|
| Pressing<br>followed by | [E]<br>y:    | is      |
| 23 DATA L<br>RingMem    | -OGGE1<br>=  | R<br>No |
| or<br>23 data i         | OGGE         | R       |

This is followed by a request for deletion of the data memory:

= Yes

RingMem

| 23  | DAT | A  | LOG | GE | R  |
|-----|-----|----|-----|----|----|
| Cle | ar  | Me | m   | =  | No |

If the previous request is answered positively (Yes), the precautionary question is asked:

23 DATA LOGGER Erase Data = No

## Setting the memory mode and erasing the data memory

The user has a choice of two memory modes: Stack memory and Ring memory. In the case of Stack memory mode and assuming that the memory is free, the data records are stored in sequence. If the memory is full, data recording is stopped (indicated in display mode by symbol "L" with reference to the device status). In Ring memory mode, the oldest data record is overwritten as soon as the data memory is full. If pushbutton [E] is pressed, a message appears which specifies the current memory mode ("RingMem = No" or "RingMem = Yes"). If the data memory is to be erased without changing the memory mode, the message is simply acknowledged with [E]. If the memory mode is to be changed, it should be noted that part of the data memory can be lost and it is therefore advisable to carry out any data transmission beforehand. Selection of the memory type is followed by the question, whether the memory is to be erased or not ("Clear Mem = No"). If the answer to this question is Yes, a precautionary question is asked ("Erase Data = No"), which must also be answered positively if the data memory is to be erased.

| 24 | DAT | A  | LOGGER |
|----|-----|----|--------|
| ۴ı | ree | Me | em     |

Pressing [E] is followed by:

| 24  | DATA  | L0( | GGER |   |
|-----|-------|-----|------|---|
| Fre | ee Me | m ≠ | 100  | % |

#### Display of free memory capacity

The free memory capacity is displayed in %. It is only relevant for the Stack memory since, in this case, data recording is halted if the memory is full.

#### 5.5. Submenus of "3. ALARM CONFIG"

| 30 | AI | LAF | ۱M | CONFIG |
|----|----|-----|----|--------|
|    | Е  | x   | i  | t      |

| Pressing     | [E] | is |
|--------------|-----|----|
| followed by: |     |    |

| Dewp | 8.31 | °C |   |
|------|------|----|---|
|      |      |    | + |

| 31 / | ALARM | CONFIG |
|------|-------|--------|
| Ala  | rms   | 0n/0ff |

Pressing [E] is followed by:

| 31 | ALARM C | ON | FIG |
|----|---------|----|-----|
| AL | armDewp | Ξ  | Off |
|    |         |    |     |

|   |   | - |
|---|---|---|
| c | л | r |
| L |   | L |

| 31  | ALARM   | CONI       | FIG |
|-----|---------|------------|-----|
| Ala | armDewp | <b>)</b> = | On  |

The following message appears after entry of the required setting and confirmation with [E]:

31 ALARM CONFIG AlarmTemp = Off

or

31 ALARM CONFIG AlarmTemp = On

#### Return to display mode

If this message is acknowledged with pushbutton [E], the software returns to the preselected display mode corresponding to menu number 11 in the above example.

#### Switching the alarm monitoring on and off for the dewpoint and measuring gas temperature

If the alarm monitoring function is switched on, a TTL signal is activated if the upper or lower alarm limits are violated (see Chapter 10.). In addition, the display line containing the corresponding measured value starts to flash in display mode. In display mode 11, violation of the upper or lower alarm limits for the measuring gas temperature is not visible through flashing of the display line, since the measuring gas temperature is not displayed. The alarm limits are fixed under menu number 32. Alarm monitoring is possible for dewpoint and measuring gas temperature and can be activated separately for each function. The first request is for alarm monitoring of the dewpoint temperature ("AlarmDewp"), then for the measuring gas temperature ("AlarmTemp"). Each request is accompanied by the current status, which can be changed if required.

#### 32 ALARM CONFIG Alarms Ranges

Pressing pushbutton [E] is followed by a request for the upper and lower alarm threshold for the dewpoint:

| Alarm | Hi= 50 | °C |
|-------|--------|----|
| Dewp  | Lo=-50 | °C |

This is followed by a request for the upper and lower alarm threshold for the measuring gas temperature:

| Alarm | Hi= 70 | °C |
|-------|--------|----|
| Temp  | Lo=-70 | °C |

#### Setting the alarm limits

The upper and lower alarm limit is first set for the dewpoint ("Alarm Dewp") and then for the measuring gas temperature ("Alarm Temp"). The alarm limits last set are displayed in each case. The first limit to be set is the upper alarm threshold ("Hi"); after confirmation, the lower limit is set ("Lo"). It is necessary to ensure at this point that the upper value is above the lower one, since otherwise it is not possible to exit the input function and the question will appear again.

#### 5.6. Submenus of "4. SETUP"

| 40 | SE | ετι | JΡ |   |  |
|----|----|-----|----|---|--|
|    | Е  | х   | i  | t |  |

## Pressing [E] is followed by:

| Dewp | 8.31 | °C |   |
|------|------|----|---|
|      |      |    | + |

| 41 SETUP |      |
|----------|------|
| Date and | Time |

Pressing [E] is followed by:

| Date | 16-Jun-94 |
|------|-----------|
| Time | 12:28:45  |

If you wish to set the date or time, press pushbutton [t] or [t], respectively, for the appropriate request:

| Date | 16       |
|------|----------|
| Time | 12:28:45 |

#### Return to display mode

If this message is acknowledged with pushbutton [E], the software returns to the preselected display mode corresponding to menu number 11 in the above example.

#### Setting the date and time

When this menu number is called, the current date and current time appear on the display. If pushbutton [E] is pressed, the date and time are retained unchanged. If a change is to be made, pushbutton [1] or [1] must be pressed. The cursor then jumps to the first digit of the date. The date and/or time are then entered in the normal way. To begin with, changes are executed using the [1] or [1] pushbuttons and then acknowledged with [E]. After each confirmation, the cursor jumps to the next digit of the date and/or time. When the seconds have been entered, the time is stored and the clock begins counting again as can be seen on the display. If the entry is correct, you can press pushbutton [E] to switch to display mode. Otherwise press [1] or [1] to repeat the procedure.

#### FUNCTIONS

| 42 SETUP<br>Defrost-    | Interv    |    |
|-------------------------|-----------|----|
| Pressing<br>followed by | [E]<br>y: | is |

| 42 S | ETUP |   |    |   |
|------|------|---|----|---|
| Defr | ost  | z | 24 | h |

#### Setting the defrosting interval

This menu number enables you to enter a time interval (30 min or 1, 2, 4, 6, 12 or 24 h). At these intervals the mirror is automatically defrosted by interrupting the cooling of the mirror for a certain period. During the defrosting cycle, the basic level is measured and the operating level is recalculated. As it is not possible to measure the dewpoint during the defrosting cycle, the display continues to show dewpoint measured temperature, the last measuring gas temperature and relative humidity for this time. The analog value for the dewpoint and measuring gas temperature is also retained. This device status is indicated in display mode by a flashing "h" (hold). The defrosting interval is preset to 24 h. This value is to be retained for the majority of applications. However, if very low dewpoints are measured or the measuring gas is strongly contaminated, it might be advisable to set shorter intervals (see section 6.3.).

#### 43 SETUP Analog Output

Pressing pushbutton [E] is followed by a request for the upper and lower range limit for the dewpoint:

| Outp | Hi= 50 | °C |
|------|--------|----|
| Dewp | Lo=-50 | °C |

This is followed by a request for the upper and lower range limit for the measuring gas temperature:

| Outp | Hi= 70 | °C |
|------|--------|----|
| Temp | Lo=-70 | °C |

Setting the output ranges for the analog outputs The device has analog outputs in the form of a voltage and a current output for the dewpoint and for the measuring gas temperature. The analog outputs have ratings of 0 - 10 V, 4 - 20 mA and normally correspond to the entire measuring range for dewpoint and measuring gas temperature. However, the output ranges for the analog outputs can be spread randomly using this function. An upper limit ("Hi") corresponding to 10 V or 20 mA can be entered together with a lower limit ("Lo") for 0 V or 4 mA. The limits are set first for the dewpoint ("Outp Dewp") and then for the measuring gas temperature ("Outp Temp"). In each case, the upper limit is set first and then the lower limit. When making the settings, please make sure that the upper limit is above the lower one since otherwise the input function cannot be exited and the request reappears on the display.

| 44 SETUP<br>Remote      | 0n/0 <sup>-</sup> | ff |
|-------------------------|-------------------|----|
| Pressing<br>followed by | [E]<br>:          | is |
| 44 SETUP<br>Remote      | = 0               | ff |

Switching the remote control on and off

The device can be controlled via the RS 232 interface, provided a terminal with VT52 emulation is connected to the serial interface. When the dewpoint system is switched on, it is always in the "Remote = Off" setting. This means that the device can be controlled from an external source and that the messages appearing on the display are not output via the serial interface. For user information, the dewpoint system only outputs the message "MENU ENTRY" when the software jumps to the menu. In order to select a particular menu number it is possible to follow up the "MENU ENTRY" message by directly entering the corresponding number using keys 1-9. The following key assignment applies for the terminal: [E] = Enterkey; [1] = Tab key; [1] = Backspace key. These keys can be used to make all the required settings. Although it is not possible to accelerate up/down counting of the input value by continuously pressing the Tab or Backspace keys, values can be entered directly using the keys 0-9. If the "Remote = On" option is set using menu number 44, all messages appearing on the display are output via the serial interface and can be processed using a terminal program. Operation is as described above using the Enter, Tab and Backspace keys as well as keys 0-9. Selection of the "Remote = On" option stops continuous output of the stored measured values via the RS 232 interface (see menu number 21) when the data logger is switched on. It is only then possible to transfer the complete contents

of the memory (see menu number 22). The terminal program must be able to process the following VT52 commands: ESC G (deletes the screen starting at the cursor position) and ESC Yyx (moves cursor to position (x,y) of the screen).

### 6. Practical notes

#### 6.1. Using the sintered filter

The sintered filter protects the dewpoint mirror against contamination and reduces any negative effects of the air flow. Use of the sintered filter means that the dewpoint mirror does not have to be cleaned so frequently even if the gas used is contaminated and, in addition, a more stable measuring signal is obtained. A large part of the measuring gas flows to the side of and past the sintered filter, whereas a smaller part of the gas flows through it. If the dewpoint changes, the water vapor partial pressure in the entire pore space of the sinter filter must be balanced to match the new water vapor partial pressure of the measuring gas. This influences the dynamics of the dewpoint measurement process, i.e. water vapor molecules are absorbed/released by the sintered filter over a long period. In the case of high dewpoints a high water vapor partial pressure is present in the measuring gas and the absorption/release of water vapor molecules by the sintered filter is relatively low in comparison with the water vapor partial pressure of the measuring gas. Dewpoints can still be recorded with sufficient speed and accuracy, thus giving preference to the sintered filter in the case of high dewpoints. At low dewpoints the water vapor partial pressure of the measuring gas is very low and the effects caused by absorption/release of water vapor molecules of the sintered filter can be relatively high in comparison with the water vapor partial pressure of the measuring gas. These effects can be particularly serious if there is a change from a high to a low dewpoint and show an extended hysteresis. Over a longer period this leads to corruption of the dewpoint measurement even though the dewpoint mirror has adjusted - as indicated by the "+" status. At dewpoints below 0 °C, for example, it can therefore be of more advantage to remove the sintered filter.

#### 6.2. Influence of the hose length on the measuring result

Hoses are the normal type of gas conduit used for the dewpoint mirror measuring head. Absorption/desorption of water molecules is a characteristic of hoses too. This means that they show the same effects as the sintered filter as already described in section 6.1. In general, it is advisable to use hoses with the lowest possible adsorption/desorption characteristics, e.g. Teflon. Shorter hoses result in fewer undesired effects. At high dewpoint temperatures, adsorption/desorption plays a less important role if considered relative to the water vapor partial pressure of the measuring gas. Where the dewpoints being measured tend to fluctuate fairly heavily and, in particular, if changes from high to very low dewpoints are likely to occur, the hose material should be given special attention and the hose lengths used should be as short as possible.

#### 6.3. Selection of the defrosting interval

If the mirror becomes contaminated, its optical characteristics change and this directly influences the basic level. In addition, the basic level changes slightly with the ambient temperature of the dewpoint mirror measuring head. The dewpoint mirror is automatically defrosted at regular intervals. The interval is set as described in Chapter 5. under menu number 42. During the defrosting phase, the layer of condensate on the mirror disappears completely and the basic level is measured and the operating level is recalculated. This compensates to a large extent for the effects on dewpoint measurement caused by a change in the basic level (slight contamination or change in ambient temperature). If the mirror is greatly contaminated, it must of course be cleaned. In rare cases it can happen that a fairly thick layer of ice forms on the mirror when measuring very low dewpoints with the result that the dewpoint can no longer be recorded correctly. Regular defrosting is also advisable even for these rare cases. The defrosting interval is preset to 24 h which is sufficient and recommended for most applications. It is only necessary

29

to shorten the defrosting interval if the measuring gas is strongly contaminated or if the mirror repeatedly ices over.

#### 7. Calculation of the relative humidity

The dewpoint mirror measuring system supplies the dewpoint and the measuring gas temperature. The water vapor pressure of the measuring gas e'(TDP) is calculated from the dewpoint temperature TDP and the possible saturation vapor pressure of the measuring gas e(T) from the measuring gas temperature T. The relative humidity rH is obtained in % as follows:

$$rH = 100 * \frac{e'(TDP)}{e(T)}$$

Appendix A contains the saturation vapor pressures above water  $e_w$ and Appendix B the saturation vapor pressures above ice e, as a function of temperature. In all cases the saturation vapor pressure above water  $e_w(T)$  was calculated for the measuring gas temperature T, even if the measuring gas temperature was below 0 °C, since the water vapor pressures above water ew are normally used to calculate the relative humidity. At dewpoint temperatures below 0 °C a layer of water or ice can form on the mirror. During operation it is not possible to distinguish between the two states. Exactly which layer has formed on the mirror depends on a number of factors. Experience shows that the deposit forming on the mirror at dewpoint temperatures between -10 and 0 °C quite probably consists of water, whereas it is highly probable that ice forms at dewpoint temperatures below -10 °C. Since the layer on the mirror is in equilibrium with the water vapor partial pressure of the measuring gas, allowance must be made for the fact that a deposit of water or ice might have formed on the surface of the mirror.

Based on experience, the water vapor pressure of the measuring gas above water  $e'_w(TDP)$  was therefore used to calculate the relative humidity for dewpoint temperatures TDP above -10 °C, i.e. as calculated from the table in Appendix A:

$$rH = 100 * \frac{e'_w(TDP)}{e_w(T)} \qquad for TDP > -10 °C$$

To calculate the relative humidity for dewpoint temperatures TDP below -10 °C the water vapor pressure of the measuring gas above ice  $e'_i$ (TDP) was used, i.e. as calculated from the table in Appendix B:

$$rH = 100 * \frac{e_i'(TDP)}{e_w(T)} \qquad for TDP < -10 °C$$

### 8. Error messages and warning notes

If an error message or a warning note appears it is not possible to switch to the menu using pushbutton [E] (see section 5.1. Menu selection). This can only be executed using [1] or [1]. Some error messages or warning notes can be eliminated by pressing [E]. In the case of an alarm limit being exceeded, for example, it may suffice to acknowledge this. Following messages such as "Clean Mirror" it is also necessary of course to eliminate the cause of the message. If measuring ranges or alarm limits continue to be violated, the error message or warning note cannot be made to disappear.

BasicLevel= 213 Clean Mirror !

| BasicLeve | el= 56  |
|-----------|---------|
| Low Basic | Level ! |

| xxxx | OverR. | хх | x |
|------|--------|----|---|
| уууу | OverR. | уу | Y |

xxxx UnderR xx x yyyy UnderR yy y This message appears when the basic level is too high (> 160). The reason for this is that the dewpoint mirror is too highly contaminated. It must be cleaned as described in Chapter 9.

The basic level is too low (< 60). The reason for this is that the measuring head is not connected or is defective.

The measured value for dewpoint temperature ("Dewp") or measuring gas temperature ("Temp") exceeds the measuring range limit value of +50.00 °C or +70.00 °C, resp.

The measured value for dewpoint temperature ("Dewp") or measuring gas temperature ("Temp") undershoots the measuring range limit value of -50.00 or -70.00 °C, resp.

Flashing display line The upper display line flashes when the alarm monitoring function for the dewpoint temperature is switched on ("AlarmDewp = On", see menu number 31) and alarm limits entered for the dewpoint temperature (see menu number 32) are violated. The lower display line flashes when the alarm monitoring function for the measuring gas temperature is switched on ("AlarmTemp = On", see menu number 31) and the alarm limits entered for the measuring gas temperature (see menu number 32) are violated. The display lines continue to flash even when the measured values are inside the limits again so that it is possible to see that a violation has occurred. When the measured values move within the limit range again, flashing of the display can be halted by pressing [E]. If the measured values move outside of the limit range, it is not possible to stop the display flashing. Since the measuring gas temperature cannot be displayed in display mode 11, a violation of the alarm limits cannot be indicated on the display.

34

### 9. Maintenance

The mirror must be cleaned at certain intervals depending on the degree of contamination of the measuring gas. At the latest, cleaning should be carried out when the message "Clean Mirror!" appears or when the dewpoint displayed begins to oscillate. For this purpose, the control and display unit is switched off and the measuring head cover is removed. It is important to ensure that the sintered filter and the O ring fit properly when reassembling the cover.

A thin object with soft paper wrapped around it (e.g. a toothpick with paper tissue) should be used to clean the mirror. Plastic objects are not suitable, because they are dissolved by the cleaning fluid. Trichloroethane is used as cleaning fluid. Alcohol solutions are not recommended. Apply a drop of trichloroethane to the surface of the mirror. Lightly rub the toothpick with tissue paper uniformly over the mirror surface until you hear a squeaking noise. Then breathe on the mirror and the surface should mist over evenly - otherwise repeat cleaning. The mirror surface should never be scratched or treated with abrasive cleaning agents.

## 10. Connector pin assignments

Described below are the pin assignments of all connectors/sockets located on the rear of the control and display unit:

#### Interface RS 232

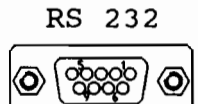

- 1: not used
- 2: TxD
- 3: RxD
- 4: not used
- 5: GND
- 6: not used
- 7: not used
- 8: not used
- 9: not used

#### Analog and alarm outputs

#### OUTPUT

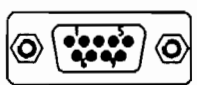

- 1: Analog output dewpoint 4...20 mA
- 2: Analog output dewpoint 0...10 V
- 3: Analog output temperature 4...20 mA
- 4: Analog output temperature 0...10 V
- 5: GND for analog outputs
- 6: Alarm output dewpoint
- 7: Alarm output temperature
- 8: DIGGND for alarm outputs
- 9: not used

#### Measuring Head TS-2M

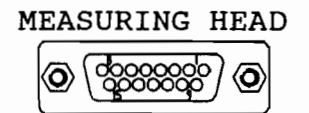

- 1: not used
- 2: Supply voltage +15 V
- 3: Supply voltage -15 V
- 4: GND
- 5: not used
- 6: Peltier +
- 7: Peltier +
- 8: Peltier -
- 9: Peltier -
- 10: U<sub>A</sub>
- 11: Signal input -5...+5 mA
- 12: not used
- 13: PE
- 14: not used
- 15: not used

#### **Measuring Gas Temperature Sensor TS-2T**

EXT. TEMPERATURE SENSOR

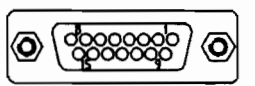

- 1: not used
- 2: Supply voltage +15 V
- 3: Supply voltage -15 V
- 4: GND
- 5: not used
- 6: not used
- 7: not used
- 8: not used
- 9: not used
- 10: not used
- 11: Signal input -7...+7 mA
- 12: not used
- 13: not used
- 14: not used
- 15: not used

TS-2

#### Jumper position on the mains unit circuit board

The mains unit circuit board of the control and display unit contains a jumper, which is set according to the length of the cable. The jumper is set correctly at the works for the cable supplied with the unit. If your unit is supplied with several cables or if you make up cables yourself, make sure that the jumper setting is correct.

To do this, first pull the mains plug from the control and display unit and disconnect all cables. If the control and display unit is installed in a housing or similar, it must be removed from this. It is normally fastened using four screws on the frontplate. The rear panel, also fastened by four screws, must also be removed. The base of the control and display unit can now be withdrawn. The jumper for the various cable lengths is located on the mains unit circuit board directly in front of the transformer. See Fig. 7 for the correct position of the jumper. Then reassemble the housing in reverse order and reconnect the cables.

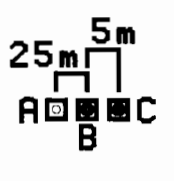

Jumper position 5 m (jumper between B and C) for cables of length < 10 m, e.g. for cable TS-K5

Jumper position 25 m (jumper between A and B) for cables of length  $\ge 10$  m, e.g. for cable TS-K10 and TS-K20

Fig. 7: Jumper position as a function of cable length

## 11. Technical data

## **Dewpoint Mirror Measuring Head TS-2M**

| Measuring range:        | -50 +50 °C dewpoint                                 |
|-------------------------|-----------------------------------------------------|
| Measuring accuracy:     | $\pm 0.15$ °C at dewpoint temperatures above 0 °C   |
|                         | $\pm 1$ °C at dewpoint temperatures below 0 °C      |
| Reproducibility:        | ±0.05 °C                                            |
| Measuring principle:    | Optically scanned dewpoint mirror                   |
| Cooling:                | 2-stage Peltier element                             |
| Temperature difference: | Max. 60 °C to the environment                       |
| Measuring element:      | Pt 100, class A                                     |
| Measuring volume:       | Approx. 35 ml                                       |
| Measuring gas           |                                                     |
| requirement:            | 0.5 15 l/min                                        |
| Pneumat. connection:    | Internal thread R 1/4" with hose connections 6/8 mm |
| Ambient temperature:    | -20 +60 °C                                          |
| Dimensions:             | 68 mm dia., 98 mm height                            |
| Weight:                 | 0.8 kg                                              |
|                         |                                                     |

## **Connecting Cable TS-K5**

| Cable length: | 5 m    |
|---------------|--------|
| Weight:       | 0.4 kg |

## **Connecting Cable TS-K10**

| Cable length: | 10 m   |
|---------------|--------|
| Weight:       | 0.8 kg |

## **Connecting Cable TS-K20**

| Cable length: | 20 m   |
|---------------|--------|
| Weight:       | 1.4 kg |

## **Gas Temperature Sensor TS-2T**

| Measuring range:     | -30 +70 °C                                                       |
|----------------------|------------------------------------------------------------------|
| Measuring accuracy:  | ±0.15 °C                                                         |
| Measuring element:   | Pt 100, class A                                                  |
| Pneumat. connection: | Internal thread R $1/4$ " with hose connections $6/8 \text{ mm}$ |
| Cable length:        | 5 m                                                              |
| Ambient temperature: | -20 +60 °C                                                       |

## **Control and Display Unit TS-2**

| Display:         | 2-line (16 positions each) alphanumeric LC display with backlighting, character height 5.5                                                    |
|------------------|----------------------------------------------------------------------------------------------------|
|                  | mm                                                                                                    |
| Display ranges:  | -50.00 + 50.00 for dewpoint                                                                                                    |
|                  | $-70.00 \dots + 70.00$ for temperature                                                                                                    |
| Keyboard:        | 3 keys for parameter input                                                                                                    |
| Microcontroller: | 16-bit CMOS, 16 MHz                                                                                                    |
| A/D converter:   | CMOS, 13-bit resolution                                                                                                    |
| D/A converter:   | CMOS, 12-bit resolution                                                                                                    |
| Program memory:  | CMOS EPROM 64 kB                                                                                                    |
| Data memory:     | CMOS RAM 64 or 256 kB, battery-backed                                                                                                    |
| Real-time clock: | CMOS, accuracy 15 seconds per month                                                                                                    |
| Analog outputs:  | 0 10 V (load $\ge 2 \text{ k}\Omega$ ) and 4 20 mA (burden $\le 450 \Omega$ ) for dewpoint and temperature, output ranges software-selectable |
| Alarm outputs:   | TTL signal (5 V = active, 0 V = inactive, max. 5 mA) for dewpoint and temperature,                                                            |

|                      | alarm ranges software-selectable            |
|----------------------|---------------------------------------------|
| Interface:           | RS 232, 9600 Baud                           |
| Voltage supply:      | Selectable 115/230 V, 50/60 Hz              |
| Fuse:                | 250 mAT at 115 V<br>125 mAT at 230 V        |
| Power consumption:   | Max. 11 VA                                  |
| Ambient temperature: | 0 50 °C                                     |
| Dimensions:          | Slide-in module 28 pitch, 3 HU, 262 mm deep |
| Weight:              | 2.1 kg                                      |

## 19" Housing TS-G1

| Design:     | Desktop housing 28 pitch, 3 HU, 262 mm       |
|-------------|----------------------------------------------|
|             | deep for accommodating a control and display |
|             | unit TS-2                                    |
| Dimensions: | 26.5 cm x 18.5 cm x 14.5 cm (LxWxH)          |
| Weight:     | 2.6 kg                                       |

## 19" Housing TS-G2

| Design:     | Desktop housing 63 pitch, 3 HU, 262 mm deep for accommodating two control and display units TS-2 |
|-------------|--------------------------------------------------------------------------------------------------|
| Dimensions: | 26.5 cm x 36.5 cm x 14.5 cm (LxWxH)                                                              |
| Weight:     | 3.8 kg                                                                                           |

## 19" Housing TS-G3

| Design:     | Desktop housing 84 pitch, 3 HU, 262 mm deep for accommodating three control and display units TS-2 |
|-------------|----------------------------------------------------------------------------------------------------|
| Dimensions: | 26.5 cm x 47.0 cm x 14.5 cm (LxWxH)                                                                |
| Weight:     | 5 kg                                                                                               |

## Appendix A: Saturation vapor pressure over

water (Robert List, 1984: Smithonian Meteorological Tables)

| Tem           |                                                     |                                          |                                          | N                                        | fetric units                             | 5                                        |                                          |                                          |                                          |                                          |
|---------------|-----------------------------------------------------|------------------------------------------|------------------------------------------|------------------------------------------|------------------------------------------|------------------------------------------|------------------------------------------|------------------------------------------|------------------------------------------|------------------------------------------|
| pera-<br>ture | .0                                                  | .1                                       | .2                                       | .3                                       | .4                                       | .5                                       | .6                                       | .7                                       | .8                                       | .9                                       |
| •C.           | mb.                                                 | mb.                                      | mb.                                      | mb.                                      | mb.                                      | mb.                                      | mb.                                      | mb.                                      | mb.                                      | mb.                                      |
|               | 0.00330<br>0.07124<br>0.07975<br>0.08918<br>0.09961 | 0.07044<br>0.07886<br>0.08819<br>0.09852 | 0.06964<br>0.07797<br>0.08722<br>0.09744 | 0.06885<br>0.07710<br>0.08625<br>0.09637 | 0.06807<br>0.07624<br>0.08530<br>0.09531 | 0.06730<br>0.07538<br>0.08435<br>0.09426 | 0.06654<br>0.07453<br>0.08341<br>0.09322 | 0.06578<br>0.07370<br>0.08248<br>0.09220 | 0.06503<br>0.07287<br>0.08156<br>0.09118 | 0.06429<br>0.07205<br>0.08065<br>0.09017 |
| 45            | 0.1111                                              | 0.1099                                   | 0.1087                                   | 0.1075                                   | 0.1063                                   | 0.1052                                   | 0.1041                                   | 0.1030                                   | 0.1018                                   | 0.1007                                   |
| 44            | 0.1239                                              | 0.1226                                   | 0.1213                                   | 0.1200                                   | 0.1187                                   | 0.1174                                   | 0.1161                                   | 0.1149                                   | 0.1136                                   | 0.1123                                   |
| 43            | 0.1379                                              | 0.1364                                   | 0.1350                                   | 0.1335                                   | 0.1321                                   | 0.1307                                   | 0.1293                                   | 0.1279                                   | 0.1266                                   | 0.1252                                   |
| 42            | 0.1534                                              | 0.1518                                   | 0.1502                                   | 0.1486                                   | 0.1470                                   | 0.1455                                   | 0.1440                                   | 0.1424                                   | 0.1409                                   | 0.1394                                   |
| 41            | 0.1704                                              | 0.1686                                   | 0.1669                                   | 0.1651                                   | 0.1634                                   | 0.1617                                   | 0.1600                                   | 0.1583                                   | 0.1567                                   | 0.1550                                   |
| 40            | 0.1891                                              | 0.1872                                   | 0,1852                                   | 0.1833                                   | 0.1815                                   | 0.1796                                   | 0.1777                                   | 0.1759                                   | 0.1740                                   | 0.1722                                   |
| 39            | 0.2097                                              | 0.2076                                   | 0.2054                                   | 0.2033                                   | 0.2013                                   | 0.1992                                   | 0.1971                                   | 0.1951                                   | 0.1931                                   | 0.1911                                   |
| 38            | 0.2323                                              | 0.2299                                   | 0.2276                                   | 0.2253                                   | 0.2230                                   | 0.2207                                   | 0.2185                                   | 0.2162                                   | 0.2140                                   | 0.2119                                   |
| 37            | 0.2571                                              | 0.2545                                   | 0.2520                                   | 0.2494                                   | 0.2469                                   | 0.2444                                   | 0.2419                                   | 0.2395                                   | 0.2371                                   | 0.2347                                   |
| 36            | 0.2842                                              | 0.2814                                   | 0.2786                                   | 0.2758                                   | 0.2730                                   | 0.2703                                   | 0.2676                                   | 0.2649                                   | 0.2623                                   | 0.2597                                   |
| 35            | 0.3139                                              | 0.3108                                   | 0.3077                                   | 0.3047                                   | 0.3017                                   | 0.2987                                   | 0.2957                                   | 0.2928                                   | 0.2899                                   | 0.2870                                   |
| 34            | 0.3463                                              | 0.3429                                   | 0.3396                                   | 0.3362                                   | 0.3330                                   | 0.3297                                   | 0.3265                                   | 0.3233                                   | 0.3201                                   | 0.3170                                   |
| 33            | 0.3818                                              | 0.3781                                   | 0.3745                                   | 0.3708                                   | 0.3673                                   | 0.3637                                   | 0.3602                                   | 0.3567                                   | 0.3532                                   | 0.3497                                   |
| 32            | 0.4205                                              | 0.4165                                   | 0.4125                                   | 0.4085                                   | 0.4046                                   | 0.4007                                   | 0.3968                                   | 0.3930                                   | 0.3893                                   | 0.3855                                   |
| 31            | 0.4628                                              | 0.4584                                   | 0.4541                                   | 0.4497                                   | 0.4454                                   | 0.4412                                   | 0.4370                                   | 0.4328                                   | 0.4287                                   | 0.4246                                   |
|               | 0.5088                                              | 0.5040                                   | 0.4993                                   | 0.4946                                   | 0.4899                                   | 0.4853                                   | 0.4807                                   | 0.4762                                   | 0.4717                                   | 0.4672                                   |
|               | 0.5589                                              | 0.5537                                   | 0.5485                                   | 0.5434                                   | 0.5383                                   | 0.5333                                   | 0.5283                                   | 0.5234                                   | 0.5185                                   | 0.5136                                   |
|               | 0.6134                                              | 0.6077                                   | 0.6021                                   | 0.5966                                   | 0.5911                                   | 0.5856                                   | 0.5802                                   | 0.5748                                   | 0.5694                                   | 0.5642                                   |
|               | 0.6727                                              | 0.6666                                   | 0.6605                                   | 0.6544                                   | 0.6484                                   | 0.6425                                   | 0.6366                                   | 0.6307                                   | 0.6249                                   | 0.6191                                   |
|               | 0.7371                                              | 0.7304                                   | 0.7238                                   | 0.7172                                   | 0.7107                                   | 0.7042                                   | 0.6978                                   | 0.6914                                   | 0.6851                                   | 0.6789                                   |
| -25           | 0.8070                                              | 0.7997                                   | 0.7926                                   | 0.7854                                   | 0.7783                                   | 0.7713                                   | 0.7643                                   | 0.7574                                   | 0.7506                                   | 0.7438                                   |
| 24            | 0.8827                                              | 0.8748                                   | 0.8671                                   | 0.8593                                   | 0.8517                                   | 0.8441                                   | 0.8366                                   | 0.8291                                   | 0.8217                                   | 0.8143                                   |
| -23           | 0.9649                                              | 0.9564                                   | 0.9479                                   | 0.9396                                   | 0.9313                                   | 0.9230                                   | 0.9148                                   | 0.9067                                   | 0.8986                                   | 0.8906                                   |
| 22            | 1.0538                                              | 1.0446                                   | 1.0354                                   | 1.0264                                   | 1.0173                                   | 1.0084                                   | 0.9995                                   | 0.9908                                   | 0.9821                                   | 0.9734                                   |
| -21           | 1.1500                                              | 1.1400                                   | 1.1301                                   | 1.1203                                   | 1.1106                                   | 1.1009                                   | 1.0913                                   | 1.0818                                   | 1.0724                                   | 1.0631                                   |
| 20            | 1.2540                                              | 1.2432                                   | 1.2325                                   | 1.2219                                   | 1.2114                                   | 1.2010                                   | 1.1906                                   | 1.1804                                   | 1.1702                                   | 1.1600                                   |
| 19            | 1.3664                                              | 1.3548                                   | 1.3432                                   | 1.3318                                   | 1.3204                                   | 1.3091                                   | 1.2979                                   | 1.2868                                   | 1.2758                                   | 1.2648                                   |
| 18            | 1.4877                                              | 1.4751                                   | 1.4627                                   | 1.4503                                   | 1.4381                                   | 1.4259                                   | 1.4138                                   | 1.4018                                   | 1.3899                                   | 1.3781                                   |
| 17            | 1.6186                                              | 1.6051                                   | 1.5916                                   | 1.5783                                   | 1.5650                                   | 1.5519                                   | 1.5389                                   | 1.5259                                   | 1.5131                                   | 1.5003                                   |
| 16            | 1.7597                                              | 1.7451                                   | 1.7306                                   | 1.7163                                   | 1.7020                                   | 1.6879                                   | 1.6738                                   | 1.6599                                   | 1.6460                                   | 1.6323                                   |
| 15            | 1.9118                                              | 1.8961                                   | 1.8805                                   | 1.8650                                   | 1.8496                                   | 1.8343                                   | 1.8191                                   | 1.8041                                   | 1.7892                                   | 1.7744                                   |
| 14            | 2.0755                                              | 2.0586                                   | 2.0418                                   | 2.0251                                   | 2.0085                                   | 1.9921                                   | 1.9758                                   | 1.9596                                   | 1.9435                                   | 1.9276                                   |
| 13            | 2.2515                                              | 2.2333                                   | 2.2153                                   | 2.1973                                   | 2.1795                                   | 2.1619                                   | 2.1444                                   | 2.1270                                   | 2.1097                                   | 2.0925                                   |
| 12            | 2.4409                                              | 2.4213                                   | 2.4019                                   | 2.3826                                   | 2.3635                                   | 2.3445                                   | 2.3256                                   | 2.3069                                   | 2.2883                                   | 2.2698                                   |
| 11            | 2.6443                                              | 2.6233                                   | 2.6024                                   | 2.5817                                   | 2.5612                                   | 2.5408                                   | 2.5205                                   | 2.5004                                   | 2.4804                                   | 2.4606                                   |
|               | 2.8627                                              | 2.8402                                   | 2.8178                                   | 2.7956                                   | 2.7735                                   | 2.7516                                   | 2.7298                                   | 2.7082                                   | 2.6868                                   | 2.6655                                   |
|               | 3.0971                                              | 3.0729                                   | 3.0489                                   | 3.0250                                   | 3.0013                                   | 2.9778                                   | 2.9544                                   | 2.9313                                   | 2.9082                                   | 2.8854                                   |
|               | 3.3484                                              | 3.3225                                   | 3.2967                                   | 3.2711                                   | 3.2457                                   | 3.2205                                   | 3.1955                                   | 3.1706                                   | 3.1459                                   | 3.1214                                   |
|               | 3.6177                                              | 3.5899                                   | 3.5623                                   | 3.5349                                   | 3.5077                                   | 3.4807                                   | 3.4539                                   | 3.4272                                   | 3.4008                                   | 3.3745                                   |
|               | 3.9061                                              | 3.8764                                   | 3.8468                                   | 3.8175                                   | 3.7883                                   | 3.7594                                   | 3.7307                                   | 3.7021                                   | 3.6738                                   | 3.6456                                   |
| 5             | 4.2148                                              | 4.1830                                   | 4.1514                                   | 4.1200                                   | 4.0888                                   | 4.0579                                   | 4.0271                                   | 3.9966                                   | 3.9662                                   | 3.9361                                   |
| 4             | 4.5451                                              | 4.5111                                   | 4.4773                                   | 4.4437                                   | 4.4103                                   | 4.3772                                   | 4.3443                                   | 4.3116                                   | 4.2791                                   | 4.2468                                   |
| 3             | 4.8981                                              | 4.8617                                   | 4.8256                                   | 4.7897                                   | 4.7541                                   | 4.7187                                   | 4.6835                                   | 4.6486                                   | 4.6138                                   | 4.5794                                   |
| 2             | 5.2753                                              | 5.2364                                   | 5.1979                                   | 5.1595                                   | 5.1214                                   | 5.0836                                   | 5.0460                                   | 5.0087                                   | 4.9716                                   | 4.9347                                   |
| 1             | 5.6780                                              | 5.6365                                   | 5.5953                                   | 5.5544                                   | 5.5138                                   | 5.4734                                   | 5.4333                                   | 5.3934                                   | 5.3538                                   | 5.3144                                   |
| - 0           | 6.1078                                              | 6.0636                                   | 6.019 <b>6</b>                           | 5.9759                                   | 5.9325                                   | 5.8894                                   | 5.8466                                   | 5.8040                                   | 5.7617                                   | 5.7197                                   |
|               |                                                     |                                          |                                          |                                          |                                          |                                          |                                          |                                          |                                          |                                          |

## Appendix A: Saturation vapor pressure over

water (Robert List, 1984: Smithonian Meteorological Tables)

| Tem          | Metric units |        |          |        |        |                 |        |        |          |        |  |
|--------------|--------------|--------|----------|--------|--------|-----------------|--------|--------|----------|--------|--|
| pera<br>ture | .0           | .1     | .2       | .3     | .4     | .5              | .6     | .7     | .8       | .9     |  |
| •C.          | mb.          | mb.    | mb.      | mb.    | mb.    | mb.             | mb.    | mb.    | mb.      | mb.    |  |
| 0            | 6.1078       | 6.1523 | 6.1971   | 6.2422 | 6.2876 | 6.3333          | 6.3793 | 6.4256 | 6.4721   | 6.5190 |  |
| 1            | 6.5662       | 6.6137 | 6.6614   | 6.7095 | 6.7579 | 6.8066          | 6.8556 | 6.9049 | 6.9545   | 7.0044 |  |
| 2            | 7.0547       | 7.1053 | 7.1562   | 7.2074 | 7.2590 | 7.3109          | 7.3631 | 7.4157 | 7 7.4685 | 7.5218 |  |
| 3            | 7.5753       | 7.6291 | 7.6833   | 7.7379 | 7.7928 | 7.8480          | 7.9036 | 7.9595 | 6 8.0158 | 8.0724 |  |
| 4            | 8.1294       | 8.1868 | 8.2445   | 8.3026 | 8.3610 | 8.4198          | 8.4789 | 8.5384 | 8 8.5983 | 8.6586 |  |
| 5            | 8.7192       | 8.7802 | 2 8.8416 | 8.9033 | 8.9655 | 9.0280          | 9.0909 | 9.1542 | 9.2179   | 9.2820 |  |
| 6            | 9.3465       | 9.4114 | 9,4766   | 9.5423 | 9.6083 | 9.6748          | 9.7416 | 9.8089 | 9.8765   | 9.9446 |  |
| 7            | 10.013       | 10.082 | 10.151   | 10.221 | 10.291 | 10.362          | 10.433 | 10.505 | 10.577   | 10.649 |  |
| 8            | 10.722       | 10.795 | 10,869   | 10.943 | 11.017 | 11.092          | 11.168 | 11.243 | 11.320   | 11.397 |  |
| 9            | 11.474       | 11.552 | 11.630   | 11.708 | 11.787 | 11.867          | 11.947 | 12.027 | 12.108   | 12.190 |  |
| 10           | 12.272       | 12.355 | 12.438   | 12.521 | 12.606 | 12.690          | 12.775 | 12.860 | 12.946   | 13.032 |  |
| 11           | 13.119       | 13.207 | 13.295   | 13.383 | 13.472 | 13.562          | 13.652 | 13.742 | 13.833   | 13.925 |  |
| 12           | 14.017       | 14.110 | 14.203   | 14.297 | 14.391 | 14.486          | 14.581 | 14.678 | 14.774   | 14.871 |  |
| 13           | 14.969       | 15.067 | 15.166   | 15.266 | 15.365 | 15.466          | 15.567 | 15.669 | 15.771   | 15.874 |  |
| 14           | 15.977       | 16.081 | 16.186   | 16.291 | 16.397 | 16.503          | 16.610 | 16.718 | 16.826   | 16.935 |  |
| 15           | 17.044       | 17.154 | 17.264   | 17.376 | 17.487 | 17.600          | 17.713 | 17.827 | 17.942   | 18.057 |  |
| 16           | 18.173       | 18.290 | 18.407   | 18.524 | 18.643 | 18.762          | 18.882 | 19.002 | 19.123   | 19.245 |  |
| 17           | 19.367       | 19.490 | 19.614   | 19.739 | 19.864 | 19.990          | 20.117 | 20.244 | 20.372   | 20.501 |  |
| 18           | 20.630       | 20.760 | 20.891   | 21.023 | 21.155 | 21.288          | 21.422 | 21.556 | 21.691   | 21.827 |  |
| 19           | 21.964       | 22.101 | 22.240   | 22.379 | 22.518 | 22.659          | 22.800 | 22.942 | 23.085   | 23.229 |  |
| 20           | 23.373       | 23.518 | 23.664   | 23,811 | 23.959 | 24.107          | 24.256 | 24.406 | 24.557   | 24.709 |  |
| 21           | 24.861       | 25.014 | 25.168   | 25,323 | 25.479 | 25.635          | 25.792 | 25.950 | 26.109   | 26.269 |  |
| 22           | 26.430       | 26.592 | 26.754   | 26,918 | 27.082 | 27.247          | 27.413 | 27.580 | 27.748   | 27.916 |  |
| 23           | 28.086       | 28.256 | 28.428   | 28,600 | 28.773 | 28.947          | 29.122 | 29.298 | 29.475   | 29.652 |  |
| 24           | 29.831       | 30.011 | 30.191   | 30,373 | 30.555 | 30.739          | 30.923 | 31.109 | 31.295   | 31.483 |  |
| 2 <b>5</b>   | 31.671       | 31.860 | 32.050   | 32.242 | 32.434 | 32.627          | 32.821 | 33.016 | 33.212   | 33.410 |  |
| 26           | 33.608       | 33.807 | 34.008   | 34.209 | 34.411 | 34.615          | 34.820 | 35.025 | 35.232   | 35.440 |  |
| 27           | 35.649       | 35.859 | 36.070   | 36.282 | 36.495 | 36.709          | 36.924 | 37.140 | 37.358   | 37.576 |  |
| 28           | 37.796       | 38.017 | 38.239   | 38.462 | 38.686 | 38.911          | 39.137 | 39.365 | 39.594   | 39.824 |  |
| 29           | 40.055       | 40.287 | 40.521   | 40.755 | 40.991 | 41.228          | 41.466 | 41.705 | 41.945   | 42.187 |  |
| 30           | 42.430       | 42.674 | 42.919   | 43.166 | 43.414 | 43.663          | 43.913 | 44.165 | 44.418   | 44.672 |  |
| 31           | 44.927       | 45.184 | 45.442   | 45.701 | 45.961 | 46.223          | 46.486 | 46.750 | 47.016   | 47.283 |  |
| 32           | 47.551       | 47.820 | 48.091   | 48.364 | 48.637 | 48.912          | 49.188 | 49.466 | 49.745   | 50.025 |  |
| 33           | 50.307       | 50.590 | 50.874   | 51.160 | 51.447 | 51.736          | 52.026 | 52.317 | 52.610   | 52.904 |  |
| 34           | 53.200       | 53.497 | 53.796   | 54.096 | 54.397 | 54.700          | 55.004 | 55.310 | 55.617   | 55.926 |  |
| 35           | 56.236       | 56.548 | 56.861   | 57.176 | 57.492 | 57.810          | 58.129 | 58.450 | 58.773   | 59.097 |  |
| 36           | 59.422       | 59.749 | 60.077   | 60.407 | 60.739 | 61.072          | 61.407 | 61.743 | 62.081   | 62.421 |  |
| 37           | 62.762       | 63.105 | 63.450   | 63.796 | 64.144 | 64.493          | 64.844 | 65.196 | 65.550   | 65.906 |  |
| 38           | 66.264       | 66.623 | 66.985   | 67.347 | 67.712 | 68.078          | 68.446 | 68.815 | 69.186   | 69.559 |  |
| 39           | 69.934       | 70.310 | 70.688   | 71.068 | 71.450 | 71.833          | 72.218 | 72.605 | 72.994   | 73.385 |  |
| 40           | 73.777       | 74.171 | 74.568   | 74.966 | 75.365 | 75.767          | 76.170 | 76.575 | 76.982   | 77.391 |  |
| 41           | 77.802       | 78.215 | 78.630   | 79.046 | 79.465 | 79.885          | 80.307 | 80.731 | 81.157   | 81.585 |  |
| 42           | 82.015       | 82.447 | 82.881   | 83.316 | 83.754 | 84.194          | 84.636 | 85.079 | 85.525   | 85.973 |  |
| 43           | 86.423       | 86.875 | 87.329   | 87.785 | 88.243 | 88.703          | 89.165 | 89.629 | 90.095   | 90.564 |  |
| 44           | 91.034       | 91.507 | 91.981   | 92.458 | 92.937 | 93.418          | 93.901 | 94.386 | 94.874   | 95.363 |  |
| 45           | 95.855       | 96.349 | 96.845   | 97.343 | 97.844 | 98.347          | 98.852 | 99.359 | 99.869   | 100.38 |  |
| 46           | 100.89       | 101.41 | 101.93   | 102.45 | 102.97 | 103.50          | 104.03 | 104.56 | 105.09   | 105.62 |  |
| 47           | 106.16       | 106.70 | 107.24   | 107.78 | 108.33 | 108.88          | 109.43 | 109.98 | 110.54   | 111.10 |  |
| 48           | 111.66       | 112.22 | 112.79   | 113.36 | 113.93 | 114.50          | 115.07 | 115.65 | 116.23   | 116.81 |  |
| 49           | 117.40       | 117.99 | 118.58   | 119.17 | 119.77 | 120.37          | 120.97 | 121.57 | 122.18   | 122.79 |  |
| 50           | 123.40       | 124.01 | 124.63   | 125.25 | 125.87 | 1 <b>26.4</b> 9 | 127.12 | 127.75 | 128.38   | 129.01 |  |

#### APPENDIX A

## Appendix A: Saturation vapor pressure over

water (Robert List, 1984: Smithonian Meteorological Tables)

| Tem-              |                               |                    |                    | 1                  | Metric u           | nits               |                    |                    |                    |                    |
|-------------------|-------------------------------|--------------------|--------------------|--------------------|--------------------|--------------------|--------------------|--------------------|--------------------|--------------------|
| pera-<br>ture     | .0                            | .1                 | .2                 | .3                 | .4                 | .5                 | .6                 | .7                 | .8                 | .9                 |
| •C.               | mb.                           | mb.                | mb.                | mb.                | mb.                | mb.                | mb.                | mb.                | mb.                | mb.                |
| 50                | 123.40                        | 124,01             | 124.63             | 125.25             | 125.87             | 126.49             | 127.12             | 127.75             | 128.38             | 129.01             |
| 51                | 129.65                        | 130.29             | 130.93             | 131.58             | 132.23             | 132.88             | 133.53             | 134.19             | 134.84             | 135.51             |
| 52                | 136.17                        | 136.84             | 137.51             | 138.18             | 138.86             | 139.54             | 140.22             | 140.91             | 141.60             | 142.29             |
| 53                | 142.98                        | 143.68             | 144.38             | 145.08             | 145.78             | 146.49             | 147.20             | 147.91             | 148.63             | 149.35             |
| 54                | 150.07                        | 150.80             | 151.53             | 152.26             | 152.99             | 153.73             | 154.47             | 155.21             | 155.96             | 156.71             |
| 55                | 157.46                        | 158.22             | 158.97             | 159.74             | 160.50             | 161.27             | 162.04             | 162.82             | 163.59             | 164.38             |
| 56                | 165.16                        | 165.95             | 166.74             | 167.53             | 168.33             | 169.13             | 169.93             | 170.74             | 171.55             | 172.36             |
| 57                | 173.18                        | 174.00             | 174.82             | 175.65             | 176.48             | 177.31             | 178.15             | 178.99             | 179.83             | 180.68             |
| 58                | 181.53                        | 182.38             | 183.24             | 184.10             | 184.96             | 185.83             | 186.70             | 187.58             | 188.45             | 189.34             |
| 59                | 190.22                        | 191.11             | 192.00             | 192.89             | 193.79             | 194.69             | 195.60             | 196.51             | 197.42             | 198.34             |
| 60                | 199.26                        | 200.18             | 201.11             | 202.05             | 202.98             | 203.92             | 204.86             | 205.81             | 206.76             | 207.71             |
| 61                | 208.67                        | 209.63             | 210.59             | 211.56             | 212.53             | 213.51             | 214.49             | 215.48             | 216.46             | 217.45             |
| 62                | 218.45                        | 219.45             | 220.45             | 221.46             | 222.47             | 223.48             | 224.50             | 225.52             | 226.54             | 227.58             |
| 63                | 228.61                        | 229.65             | 230.70             | 231.74             | 232.79             | 233.85             | 234.91             | 235.97             | 237.03             | 238.11             |
| 64                | 239.18                        | 240.26             | 241.34             | 242.43             | 243.52             | 244.62             | 245.72             | 246.82             | 247.93             | 249.04             |
| 65                | 250.16                        | 251.28             | 252.41             | 253.54             | 254.67             | 255.81             | 256.95             | 258.10             | 259.25             | 260.40             |
| 66                | 261.56                        | 262.73             | 263.90             | 265.07             | 266.25             | 267.43             | 268.61             | 269.80             | 271.00             | 272.20             |
| 67                | 273.40                        | 274.61             | 275.82             | 277.04             | 278.26             | 279.49             | 280.72             | 281.96             | 283.20             | 284.45             |
| 68                | 285.70                        | 286.96             | 288.21             | 289.48             | 290.75             | 292.02             | 293.30             | 294.58             | 295.86             | 297.15             |
| 69                | 298.45                        | 299.75             | 301.06             | 302.37             | 303.69             | 305.01             | 306.34             | 307.67             | 309.00             | 310.34             |
| 70                | 311.69                        | 313.04             | 314.39             | 315.75             | 317.12             | 318.49             | 319.87             | 321.25             | 322.63             | 324.02             |
| 71                | 325.42                        | 326.82             | 328.22             | 329.63             | 331.05             | 332.47             | 333.89             | 335.33             | 336.76             | 338.20             |
| 72                | 339.65                        | 341.10             | 342.56             | 344.03             | 345.50             | 346.97             | 348.45             | 349.93             | 351.42             | 352.91             |
| 73                | 354.41                        | 355.91             | 357.43             | 358.94             | 360.46             | 361.99             | 363.52             | 365.06             | 366.61             | 368.15             |
| 74                | 369.71                        | 371.27             | 372.84             | 374.41             | 375.99             | 377.57             | 379.16             | 380.75             | 382.35             | 383.95             |
| 75                | 385.56                        | 387.18             | 388.80             | 390.43             | 392.06             | 393.70             | 395.34             | 396.99             | 398.65             | 400.31             |
| 76                | 401.98                        | 403.65             | 405.34             | 407.02             | 408.71             | 410.41             | 412.11             | 413.82             | 415.53             | 417.25             |
| 77                | 418.98                        | 420.71             | 422.45             | 424.20             | 425.95             | 427.71             | 429.47             | 431.24             | 433.02             | 434.80             |
| 78                | 436.59                        | 438.38             | 440.18             | 441.99             | 443.80             | 445.62             | 447.45             | 449.28             | 451.11             | 452.96             |
| 79                | 454.81                        | 456.67             | 458.53             | 460.40             | 462.28             | 464.16             | 466.05             | 467.94             | 469.85             | 471.76             |
| 80                | 473.67                        | 475.59             | 477.52             | 479.45             | 481.39             | 483.34             | 485.29             | 487.25             | 489.22             | 491.19             |
| 81                | 493.17                        | 495.16             | 497.15             | 499.16             | 501.17             | 503.18             | 505.20             | 507.23             | 509.26             | 511.30             |
| 82                | 513.35                        | 515.41             | 517.47             | 519.54             | 521.62             | 523.70             | 525.79             | 527.89             | 529.99             | 532.10             |
| 83                | 534.22                        | 536.35             | 538.48             | 540.62             | 542.77             | 544.92             | 547.08             | 549.25             | 551.43             | 553.61             |
| 84                | 555.80                        | 557.99             | 560.20             | 562.41             | 564.62             | 566.85             | 569.08             | 571.32             | 573.57             | 575.83             |
| 85                | 578.09                        | 580.36             | 582.64             | 584.93             | 587.22             | 589.52             | 591.83             | 594.14             | 596.46             | 598.79             |
| 86                | 601.13                        | 603.48             | 605.83             | 608.19             | 610.56             | 612.94             | 615.32             | 617.72             | 620.12             | 622.52             |
| 87                | 624.94                        | 627.36             | 629.79             | 632.23             | 634.68             | 637.13             | 639.59             | 642.07             | 644.55             | 647.03             |
| 88                | 649.53                        | 652.03             | 654.54             | 657.06             | 659.59             | 662.12             | 664.66             | 667.22             | 669.78             | 672.34             |
| 89                | 674.92                        | 677.50             | 680.09             | 682.69             | 685.30             | 687.92             | 690.55             | 693.18             | 695.82             | 698.47             |
| 90                | 701.13                        | 703.80             | 706.47             | 709.16             | 711.85             | 714.55             | 717.26             | 719.98             | 722.71             | 725.45             |
| 91                | 728.19                        | 730.94             | 733.70             | 736.47             | 739.25             | 742.04             | 744.84             | 747.64             | 750.46             | 753.28             |
| 92                | 756.11                        | 758.95             | 761.80             | 764.66             | 767.52             | 770.40             | 773.29             | 776.18             | 779.09             | 782.00             |
| 93                | 784.92                        | 787.85             | 790.79             | 793.74             | 796.69             | 799.66             | 802.63             | 805.62             | 808.61             | 811.62             |
| 94                | 814.63                        | 817.65             | 820.69             | 823.73             | 826.78             | 829.84             | 832.91             | 835.99             | 839.08             | 842.17             |
| 95                | 845.28                        | 848.40             | 851.52             | 854.66             | 857.80             | 860.96             | 864.12             | 867.30             | 870.48             | 873.68             |
| 96                | 876.88                        | 880.09             | 883.31             | 886.55             | 889.79             | 893.04             | 896.30             | 899.57             | 902.86             | 906.15             |
| 97                | 909.45                        | 912.76             | 916.08             | 919.42             | 922.76             | 926.11             | 929.47             | 932.84             | 936.23             | 939.62             |
| 98                | 943.02                        | 946.43             | 949.85             | 953.28             | 956.73             | 960.18             | 963.65             | 967.12             | 970.61             | 974.10             |
| 99                | 977.61                        | 981.13             | 984.65             | 988.19             | 991.74             | 995.30             | 998.87             | 1002.45            | 1006.04            | 1009.64            |
| 100<br>101<br>102 | 1013.25<br>1049.94<br>1087.74 | 1016.87<br>1053.67 | 1020.50<br>1057.41 | 1024.14<br>1061.16 | 1027.80<br>1064.93 | 1031.46<br>1068.70 | 1035.13<br>1072.49 | 1038.82<br>1076.28 | 1042.51<br>1080.09 | 1046.22<br>1083.91 |

## Appendix B: Saturation vapor pressure over

ice (Robert List, 1984: Smithonian Meteorological Tables)

| ure<br>C. | .0                                                                                                    | 1                                                                                                    |                                                                                                    |                                                                                                    |                                                                                                    |                                                                                                    |                                                                                                    |                                                                                                    |          |                      |
|-----------|----------------------------------------------------------------------------------------------------|----------------------------------------------------------------------------------------------------|----------------------------------------------------------------------------------------------------|----------------------------------------------------------------------------------------------------|----------------------------------------------------------------------------------------------------|----------------------------------------------------------------------------------------------------|----------------------------------------------------------------------------------------------------|----------------------------------------------------------------------------------------------------|----------|----------------------|
|           |                                                                                                    | ••                                                                                                    | .2                                                                                                    | .3                                                                                                    | .4                                                                                                    | .5                                                                                                    | .6                                                                                                    | .7                                                                                                    | .8       | .9                   |
| Unit:     | 10- <sup>#</sup> mb.<br>1.403                                                                                                    | 10-5 mb.                                                                                                    | 10- <b>"</b> mb.                                                                                                    | 10-5 mb.                                                                                                    | 10-8 mb.                                                                                                    | 10-* mb.                                                                                                    | 10-8 mb.                                                                                                    | 10-* mb.                                                                                                    | 10-" mb. | 10-" mb.             |
| 99        | 1.719                                                                                                    | 1.685                                                                                                    | 1.651                                                                                                    | 1.617                                                                                                    | 1.585                                                                                                    | 1.553                                                                                                    | 1.522                                                                                                    | 1.491                                                                                                    | 1.461    | 1.432                |
| 98        | 2.101                                                                                                    | 2.059                                                                                                    | 2.019                                                                                                    | 1.979                                                                                                    | 1.939                                                                                                    | 1.901                                                                                                    | 1.863                                                                                                    | 1.826                                                                                                    | 1.790    | 1.754                |
| 97        | 2.561                                                                                                    | 2.511                                                                                                    | 2.462                                                                                                    | 2.414                                                                                                    | 2.366                                                                                                    | 2.320                                                                                                    | 2.274                                                                                                    | 2.230                                                                                                    | 2.186    | 2.143                |
| 96        | 3.117                                                                                                    | 3.057                                                                                                    | 2.997                                                                                                    | 2.939                                                                                                    | 2.882                                                                                                    | 2.826                                                                                                    | 2.771                                                                                                    | 2.717                                                                                                    | 2.664    | 2.612                |
| 95        | 3.784                                                                                                    | 3.712                                                                                                    | 3.640                                                                                                    | 3.571                                                                                                    | 3.502                                                                                                    | 3.435                                                                                                    | 3.369                                                                                                    | 3.304                                                                                                    | 3.240    | 3.178                |
| 94        | 4.584                                                                                                    | 4.497                                                                                                    | 4.412                                                                                                    | 4.329                                                                                                    | 4.246                                                                                                    | 4.166                                                                                                    | 4.087                                                                                                    | 4.009                                                                                                    | 3.932    | 3.858                |
| 93        | 5.542                                                                                                    | 5.438                                                                                                    | 5.336                                                                                                    | 5.236                                                                                                    | 5.138                                                                                                    | 5.041                                                                                                    | 4.946                                                                                                    | 4.853                                                                                                    | 4.762    | 4.672                |
| 92        | 6.685                                                                                                    | 6.561                                                                                                    | 6.439                                                                                                    | 6.320                                                                                                    | 6.203                                                                                                    | 6.088                                                                                                    | 5.975                                                                                                    | 5.863                                                                                                    | 5.754    | 5.647                |
| 91        | 8.049                                                                                                    | 7.902                                                                                                    | 7.757                                                                                                    | 7.615                                                                                                    | 7.475                                                                                                    | 7.338                                                                                                    | 7.203                                                                                                    | 7.070                                                                                                    | 6.939    | 6.811                |
| 90        | 9.672                                                                                                    | 9.497                                                                                                    | 9.324                                                                                                    | 9.155                                                                                                    | 8.988                                                                                                    | 8.825                                                                                                    | 8.664                                                                                                    | 8.506                                                                                                    | 8.351    | 8.199                |
| 89        | 11.60                                                                                                    | 11.39                                                                                                    | 11.19                                                                                                    | 10.98                                                                                                    | 10.79                                                                                                    | 10.59                                                                                                    | 10.40                                                                                                    | 10.22                                                                                                    | 10.03    | 9.850                |
| 88        | 13.88                                                                                                    | 13.63                                                                                                    | 13.39                                                                                                    | 13.15                                                                                                    | 12.92                                                                                                    | 12.69                                                                                                    | 12.46                                                                                                    | 12.24                                                                                                    | 12.02    | 11.81                |
| 87        | 16.58                                                                                                    | 16.29                                                                                                    | 16.00                                                                                                    | 15.72                                                                                                    | 15.45                                                                                                    | 15.18                                                                                                    | 14.91                                                                                                    | 14.65                                                                                                    | 14.39    | 14.13                |
| 86        | 19.77                                                                                                    | 19.43                                                                                                    | 19.09                                                                                                    | 18.76                                                                                                    | 18.43                                                                                                    | 18.11                                                                                                    | 17.79                                                                                                    | 17.48                                                                                                    | 17.18    | 16.88                |
| 85        | 23.53                                                                                                    | 23.13                                                                                                    | 22.73                                                                                                    | 22.34                                                                                                    | 21.96                                                                                                    | 21.58                                                                                                    | 21.21                                                                                                    | 20.84                                                                                                    | 20.48    | 20.12                |
| 84        | 27.96                                                                                                    | 27.48                                                                                                    | 27.02                                                                                                    | 26.56                                                                                                    | 26.10                                                                                                    | 25.66                                                                                                    | 25.22                                                                                                    | 24.79                                                                                                    | 24.36    | 23.94                |
| 83        | 33.16                                                                                                    | 32.60                                                                                                    | 32.05                                                                                                    | 31.51                                                                                                    | 30.98                                                                                                    | 30.45                                                                                                    | 29.93                                                                                                    | 29.43                                                                                                    | 28.93    | 28.44                |
| 82        | 39.25                                                                                                    | 38.60                                                                                                    | 37.95                                                                                                    | 37.32                                                                                                    | 36.69                                                                                                    | 36.08                                                                                                    | 35.48                                                                                                    | 34.88                                                                                                    | 34.30    | 33.72                |
| 81        | 46.38                                                                                                    | 45.62                                                                                                    | 44.86                                                                                                    | 44.12                                                                                                    | 43.40                                                                                                    | 42.68                                                                                                    | 41.97                                                                                                    | 41.28                                                                                                    | 40.59    | 39.91                |
| 80        | 54.72                                                                                                    | 53.83                                                                                                    | 52.95                                                                                                    | 52.08                                                                                                    | 51.23                                                                                                    | 50.39                                                                                                    | 49.56                                                                                                    | 48.75                                                                                                    | 47.95    | 47.16                |
| 79        | 64.44                                                                                                    | 63.40                                                                                                    | 62.37                                                                                                    | 61.36                                                                                                    | 60.37                                                                                                    | 59.39                                                                                                    | 58.43                                                                                                    | 57.48                                                                                                    | 56.54    | 55.62                |
| 78        | 75.77                                                                                                    | 74.56                                                                                                    | 73.36                                                                                                    | 72.19                                                                                                    | 71.03                                                                                                    | 69.89                                                                                                    | 68.77                                                                                                    | 67.66                                                                                                    | 66.57    | 65.50                |
| 77        | 88.94                                                                                                    | 87.53                                                                                                    | 86.14                                                                                                    | 84.78                                                                                                    | 83.43                                                                                                    | 82.11                                                                                                    | 80.80                                                                                                    | 79.52                                                                                                    | 78.25    | 77.00                |
| 76        | 104.2                                                                                                    | 102.6                                                                                                    | 101.0                                                                                                    | 99.41                                                                                                    | 97.85                                                                                                    | 96.31                                                                                                    | 94.79                                                                                                    | 93.29                                                                                                    | 91.82    | 90.37                |
| Unit:     | 10 <sup>-3</sup> mb                                                                                                    | 10 <sup>-3</sup> mb.                                                                                                    | 10-8 mb.                                                                                                    | 10 <sup>-8</sup> mb.                                                                                                    | 10 <sup>-3</sup> mb.                                                                                                    | 10 <sup>-4</sup> mb.                                                                                                    | 10 <sup>-8</sup> mb.                                                                                                    | 10 <sup>-4</sup> mb.                                                                                                    | 10-8 mb. | 10 <sup>-3</sup> mb. |
| 75        | 1.220                                                                                                    | 1.201                                                                                                    | 1.182                                                                                                    | 1.164                                                                                                    | 1.146                                                                                                    | 1.128                                                                                                    | 1.110                                                                                                    | 1.093                                                                                                    | 1.076    | 1.059                |
| 74        | 1.425                                                                                                    | 1.403                                                                                                    | 1.382                                                                                                    | 1.360                                                                                                    | 1.340                                                                                                    | 1.319                                                                                                    | 1.299                                                                                                    | 1.279                                                                                                    | 1.259    | 1.239                |
| 73        | 1.662                                                                                                    | 1.637                                                                                                    | 1.612                                                                                                    | 1.587                                                                                                    | 1.563                                                                                                    | 1.539                                                                                                    | 1.515                                                                                                    | 1.492                                                                                                    | 1.470    | 1.447                |
| 72        | 1.936                                                                                                    | 1.907                                                                                                    | 1.878                                                                                                    | 1.850                                                                                                    | 1.822                                                                                                    | 1.794                                                                                                    | 1.767                                                                                                    | 1.740                                                                                                    | 1.714    | 1.688                |
| 71        | 2.252                                                                                                    | 2.218                                                                                                    | 2.185                                                                                                    | 2.152                                                                                                    | 2.120                                                                                                    | 2.088                                                                                                    | 2.057                                                                                                    | 2.026                                                                                                    | 1.995    | 1.965                |
| 70        | 2.615                                                                                                    | 2.576                                                                                                    | 2.538                                                                                                    | 2.501                                                                                                    | 2.464                                                                                                    | 2.427                                                                                                    | 2.391                                                                                                    | 2.355                                                                                                    | 2.320    | 2.286                |
| 69        | 3.032                                                                                                    | 2.988                                                                                                    | 2.944                                                                                                    | 2.901                                                                                                    | 2.858                                                                                                    | 2.816                                                                                                    | 2.775                                                                                                    | 2.734                                                                                                    | 2.694    | 2.654                |
| 68        | 3.511                                                                                                    | 3.460                                                                                                    | 3.410                                                                                                    | 3.360                                                                                                    | 3.311                                                                                                    | 3.263                                                                                                    | 3.215                                                                                                    | 3.169                                                                                                    | 3.122    | 3.077                |
| 67        | 4.060                                                                                                    | 4.002                                                                                                    | 3.944                                                                                                    | 3.887                                                                                                    | 3.831                                                                                                    | 3.776                                                                                                    | 3.721                                                                                                    | 3.668                                                                                                    | 3.615    | 3.562                |
| 66        | 4.688                                                                                                    | 4.621                                                                                                    | 4.555                                                                                                    | 4.490                                                                                                    | 4.426                                                                                                    | 4.363                                                                                                    | 4.301                                                                                                    | 4.239                                                                                                    | 4.179    | 4.119                |
| 65        | 5.406                                                                                                    | 5.330                                                                                                    | 5.255                                                                                                    | 5.180                                                                                                    | 5.107                                                                                                    | 5.035                                                                                                    | 4.964                                                                                                    | 4.893                                                                                                    | 4.824    | 4.755                |
| 64        | 6.225                                                                                                    | 6.138                                                                                                    | 6.052                                                                                                    | 5.968                                                                                                    | 5.884                                                                                                    | 5.802                                                                                                    | 5.721                                                                                                    | 5.640                                                                                                    | 5.561    | 5.483                |
| 63        | 7.159                                                                                                    | 7.060                                                                                                    | 6.962                                                                                                    | 6.866                                                                                                    | 6.771                                                                                                    | 6.677                                                                                                    | 6.584                                                                                                    | 6.493                                                                                                    | 6.402    | 6.313                |
| 62        | 8.223                                                                                                    | 8.110                                                                                                    | 7.999                                                                                                    | 7.889                                                                                                    | 7.781                                                                                                    | 7.674                                                                                                    | 7.568                                                                                                    | 7.464                                                                                                    | 7.361    | 7.259                |
| 61        | 9.432                                                                                                    | 9.304                                                                                                    | 9.177                                                                                                    | 9.053                                                                                                    | 8.930                                                                                                    | 8.808                                                                                                    | 8.688                                                                                                    | 8.569                                                                                                    | 8.452    | 8.337                |
| 60        | 10.80                                                                                                    | 10.66                                                                                                    | 10.51                                                                                                    | 10.37                                                                                                    | 10.24                                                                                                    | 10.10                                                                                                    | 9.961                                                                                                    | 9.826                                                                                                    | 9.693    | 9.562                |
| 59        | 12.36                                                                                                    | 12.20                                                                                                    | 12.03                                                                                                    | 11.87                                                                                                    | 11.72                                                                                                    | 11.56                                                                                                    | 11.40                                                                                                    | 11.25                                                                                                    | 11.10    | 10.95                |
| 58        | 14.13                                                                                                    | 13.94                                                                                                    | 13.76                                                                                                    | 13.58                                                                                                    | 13.40                                                                                                    | 13.22                                                                                                    | 13.04                                                                                                    | 12.87                                                                                                    | 12.70    | 12.53                |
| 57        | 16.12                                                                                                    | 15.91                                                                                                    | 15.70                                                                                                    | 15.49                                                                                                    | 15.29                                                                                                    | 15.09                                                                                                    | 14.89                                                                                                    | 14.70                                                                                                    | 14.51    | 14.32                |
| 56        | 18.38                                                                                                    | 18.14                                                                                                    | 17.91                                                                                                    | 17.68                                                                                                    | 17.45                                                                                                    | 17.22                                                                                                    | 17.00                                                                                                    | 16.77                                                                                                    | 16.55    | 16.34                |
| 55        | 20.92                                                                                                    | 20.65                                                                                                    | 20.39                                                                                                    | 20.12                                                                                                    | 19.86                                                                                                    | 19.61                                                                                                    | 19.36                                                                                                    | 19.11                                                                                                    | 18.86    | 18.62                |
| 54        | 23.80                                                                                                    | 23.50                                                                                                    | 23.20                                                                                                    | 22.90                                                                                                    | 22.61                                                                                                    | 22.32                                                                                                    | 22.03                                                                                                    | 21.75                                                                                                    | 21.47    | 21.19                |
| 53        | 27.03                                                                                                    | 26.69                                                                                                    | 26.35                                                                                                    | 26.02                                                                                                    | 25.69                                                                                                    | 25.37                                                                                                    | 25.05                                                                                                    | 24.73                                                                                                    | 24.42    | 24.11                |
| 52        | 30.67                                                                                                    | 30.29                                                                                                    | 29.91                                                                                                    | 29.53                                                                                                    | 29.17                                                                                                    | 28.80                                                                                                    | 28.44                                                                                                    | 28.08                                                                                                    | 27.73    | 27.38                |
| 51        | 34.76                                                                                                    | 34.33                                                                                                    | 33.90                                                                                                    | 33.48                                                                                                    | 33.06                                                                                                    | 32.65                                                                                                    | 32.24                                                                                                    | 31.84                                                                                                    | 31.45    | 31.06                |
| 50        | 39.35                                                                                                    | 38.87                                                                                                    | 38.39                                                                                                    | 37.92                                                                                                    | 37.45                                                                                                    | 36.99                                                                                                    | 36.53                                                                                                    | 36.08                                                                                                    | 35.64    | 35.20                |
|           | Unit:<br>100<br>998<br>979<br>954<br>992<br>91<br>908<br>887<br>86<br>854<br>882<br>81<br>8079<br>8777<br>Unit:<br>75473221<br>70968876<br>65463261<br>60558575<br>5543221<br>50<br>50<br>50<br>50<br>50<br>50<br>50<br>50<br>50<br>50 | Unit: $10^{-4}$ mb.<br>100 1.403<br>99 1.719<br>98 2.101<br>97 2.561<br>96 3.117<br>95 3.784<br>94 4.584<br>93 5.542<br>92 6.685<br>91 8.049<br>90 9.672<br>89 11.60<br>88 13.88<br>87 16.58<br>86 19.77<br>85 23.53<br>84 27.96<br>83 33.16<br>82 39.25<br>81 46.38<br>80 54.72<br>79 64.44<br>78 75.77<br>77 88.94<br>76 104.2<br>Unit: $10^{-4}$ mb.<br>75 1.220<br>74 1.425<br>73 1.662<br>72 1.936<br>71 2.252<br>70 2.615<br>69 3.032<br>68 3.511<br>67 4.060<br>66 4.688<br>65 5.406<br>64 6.225<br>63 7.159<br>62 8.223<br>61 9.432<br>60 10.80<br>59 12.36<br>58 14.13<br>57 16.12<br>56 18.38<br>55 20.92<br>54 23.80<br>55 20.93<br>51 34.76<br>50 39.35 | Unit: $10^{-4}$ mb. $10^{-3}$ mb.           100         1.403           99         1.719         1.685           98         2.101         2.059           97         2.561         2.511           96         3.117         3.057           95         3.784         3.712           94         4.584         4.497           93         5.542         5.438           92         6.685         6.561           91         8.049         7.902           90         9.672         9.497           88         13.88         13.63           87         16.58         16.29           86         19.77         19.43           85         23.53         23.13           84         27.96         27.48           83         33.16         32.60           82         39.25         38.60           81         46.38         45.62           80         54.72         53.83           79         64.44         63.40           78         75.77         74.56           78         8.94         87.53 <tr< td=""><td>Unit: <math>10^{-4}</math> mb. <math>10^{-4}</math> mb. <math>11.19</math><br/>95 3.784 3.712 3.640<br/>94 4.584 4.497 4.412<br/>93 5.542 5.438 5.336<br/>92 6.685 6.561 6.439<br/>91 8.049 7.902 7.757<br/>90 9.672 9.497 9.324<br/>89 11.60 11.39 11.19<br/>88 13.88 13.63 13.39<br/>87 16.58 16.29 16.00<br/>86 19.77 19.43 19.09<br/>85 23.53 23.13 22.73<br/>84 27.96 27.48 27.02<br/>83 33.16 32.60 32.05<br/>82 39.25 38.60 37.95<br/>81 46.38 45.62 44.86<br/>80 54.72 53.83 52.95<br/>79 64.44 63.40 62.37<br/>78 75.77 74.56 73.36<br/>77 88.94 87.53 8.614<br/>76 104.2 102.6 101.0<br/>Unit: <math>10^{-4}</math> mb. <math>10^{-4}</math> mb. <math>10^{-4}</math> mb. <math>7^{-4}</math> mb. <math>7^{-4}</math> mb. <math>7^{-4}</math> mb. <math>10^{-4}</math> mb. <math>7^{-4}</math> mb. <math>7^{-4}</math> mb. <math>10^{-4}</math> mb. <math>10^{-5}</math> <math>1.826</math> <math>12.01</math> <math>1.1827</math> <math>1.326</math> <math>12.01</math> <math>1.1827</math> <math>1.326</math> <math>12.201</math> <math>1.201</math> <math>1.878</math> <math>71</math> <math>2.252</math> <math>2.218</math> <math>2.185</math> <math>70</math> <math>2.615</math> <math>2.576</math> <math>2.538</math> <math>0.932</math> <math>2.984</math> <math>0.924</math> <math>4.555</math> <math>10^{-5}</math> <math>10.38</math> <math>10.657</math> <math>10.20</math> <math>10.80</math> <math>10.66</math> <math>10.51</math> <math>10.90</math> <math>10.80</math> <math>10.66</math> <math>10.51</math> <math>10.90</math> <math>10.80</math> <math>10.66</math> <math>10.51</math> <math>10.90</math> <math>10.80</math> <math>10.66</math> <math>10.51</math> <math>10.90</math> <math>10.80</math> <math>10.66</math> <math>10.51</math> <math>10.90</math> <math>10.80</math> <math>10.66</math> <math>10.51</math> <math>10.90</math> <math>10.80</math> <math>10.66</math> <math>10.51</math> <math>10.90</math> <math>10.80</math> <math>10.657</math> <math>10.20</math> <math>12.03</math> <math>10.10^{-5}</math> <math>12.30</math> <math>12.20</math> <math>12.03</math> <math>13.81</math></td><td>Unit:<math>10^{-4}</math> mb.<math>10^{-4}</math> mb.<math>10^{-4}</math> mb.<math>10^{-4}</math> mb.1001.403991.7191.6851.6511.617982.1012.0592.0191.979972.5612.5112.4622.414963.1173.0572.9972.939953.7843.7123.6403.571944.5844.4974.4124.329935.5425.4385.3365.236926.6856.5616.4396.320918.0497.9027.7577.615909.6729.4979.3249.1558911.6011.3911.9910.988113.8813.6313.3913.158116.5816.2916.0015.728619.7719.4319.0918.768523.5323.1322.7323.448427.9627.4827.0226.568333.1632.6037.9537.328146.3845.6244.8644.128054.7253.8352.9552.0875.7774.5673.3672.1976104.2102.6101.099.41Unit:10-4 mb.10-4 mb.751.2201.2011.1821.164741.4251.4031.3821.360731.6621.6371.6121.587721.</td><td>Unit:<math>10^{-4}</math> mb.<math>10^{-1}</math> mb.<math>10^{-1}</math> mb.<math>10^{-1}</math> mb.<math>10^{-1}</math> mb.1001.403991.7191.6851.6511.6171.585982.1012.0592.0191.9791.939972.5612.5112.4622.4142.366963.1173.0572.9972.9392.882953.7843.7123.6403.5713.502944.5844.4974.4124.3294.246935.5425.4385.3365.2365.138926.6856.5616.4396.3206.203918.0497.9027.7577.6157.475909.6729.4979.3249.1558.9888911.6011.3911.9910.9810.798813.8816.3313.3913.1512.928716.5816.2916.0015.7215.458619.7719.4319.0918.7618.438523.5323.1322.7322.3421.968427.9627.4827.0226.5626.108333.1632.6037.9537.3236.698146.3845.6244.8644.1243.408054.7253.8352.9552.0851.237964.4463.4062.3761.3660.377875.7774.5673.3672.19<td>Unit:<math>10^{-4}</math> mb.<math>10^{-4}</math> mb.<math>10^{-4}</math> mb.<math>10^{-4}</math> mb.<math>10^{-4}</math> mb.<math>10^{-4}</math> mb.1001.403991.7191.6851.6511.6171.5851.553982.1012.0592.0191.9791.9391.901972.5612.5112.4622.4142.3662.320963.1173.0572.9972.9392.8822.826953.7843.7123.6403.5713.5023.435944.5844.4074.4124.3294.2644.166935.5425.4385.3365.2365.1385.041926.6856.5616.4396.3206.2036.088918.0497.9027.7577.6157.4757.338909.6729.4979.3249.1558.9888.8258511.6011.3911.1910.9810.7910.598813.8813.6313.3913.1512.9212.698716.5816.2916.0015.7215.4515.188619.7719.4319.0918.7618.438.118523.5223.1322.7322.3421.9621.5823.92538.6037.9537.3236.6930.458146.3845.6244.8644.1243.4042.688054.7253.8352.9552.0851.235</td><td>Unit:         <math>10^{-4}</math> mb.         <math>10^{-4}</math> mb.<!--</td--><td></td><td></td></td></td></tr<> | Unit: $10^{-4}$ mb. $10^{-4}$ mb. $11.19$<br>95 3.784 3.712 3.640<br>94 4.584 4.497 4.412<br>93 5.542 5.438 5.336<br>92 6.685 6.561 6.439<br>91 8.049 7.902 7.757<br>90 9.672 9.497 9.324<br>89 11.60 11.39 11.19<br>88 13.88 13.63 13.39<br>87 16.58 16.29 16.00<br>86 19.77 19.43 19.09<br>85 23.53 23.13 22.73<br>84 27.96 27.48 27.02<br>83 33.16 32.60 32.05<br>82 39.25 38.60 37.95<br>81 46.38 45.62 44.86<br>80 54.72 53.83 52.95<br>79 64.44 63.40 62.37<br>78 75.77 74.56 73.36<br>77 88.94 87.53 8.614<br>76 104.2 102.6 101.0<br>Unit: $10^{-4}$ mb. $10^{-4}$ mb. $10^{-4}$ mb. $7^{-4}$ mb. $7^{-4}$ mb. $7^{-4}$ mb. $10^{-4}$ mb. $7^{-4}$ mb. $7^{-4}$ mb. $10^{-4}$ mb. $10^{-5}$ $1.826$ $12.01$ $1.1827$ $1.326$ $12.01$ $1.1827$ $1.326$ $12.201$ $1.201$ $1.878$ $71$ $2.252$ $2.218$ $2.185$ $70$ $2.615$ $2.576$ $2.538$ $0.932$ $2.984$ $0.924$ $4.555$ $10^{-5}$ $10.38$ $10.657$ $10.20$ $10.80$ $10.66$ $10.51$ $10.90$ $10.80$ $10.66$ $10.51$ $10.90$ $10.80$ $10.66$ $10.51$ $10.90$ $10.80$ $10.66$ $10.51$ $10.90$ $10.80$ $10.66$ $10.51$ $10.90$ $10.80$ $10.66$ $10.51$ $10.90$ $10.80$ $10.66$ $10.51$ $10.90$ $10.80$ $10.657$ $10.20$ $12.03$ $10.10^{-5}$ $12.30$ $12.20$ $12.03$ $13.81$ | Unit: $10^{-4}$ mb. $10^{-4}$ mb. $10^{-4}$ mb. $10^{-4}$ mb.1001.403991.7191.6851.6511.617982.1012.0592.0191.979972.5612.5112.4622.414963.1173.0572.9972.939953.7843.7123.6403.571944.5844.4974.4124.329935.5425.4385.3365.236926.6856.5616.4396.320918.0497.9027.7577.615909.6729.4979.3249.1558911.6011.3911.9910.988113.8813.6313.3913.158116.5816.2916.0015.728619.7719.4319.0918.768523.5323.1322.7323.448427.9627.4827.0226.568333.1632.6037.9537.328146.3845.6244.8644.128054.7253.8352.9552.0875.7774.5673.3672.1976104.2102.6101.099.41Unit:10-4 mb.10-4 mb.751.2201.2011.1821.164741.4251.4031.3821.360731.6621.6371.6121.587721. | Unit: $10^{-4}$ mb. $10^{-1}$ mb. $10^{-1}$ mb. $10^{-1}$ mb. $10^{-1}$ mb.1001.403991.7191.6851.6511.6171.585982.1012.0592.0191.9791.939972.5612.5112.4622.4142.366963.1173.0572.9972.9392.882953.7843.7123.6403.5713.502944.5844.4974.4124.3294.246935.5425.4385.3365.2365.138926.6856.5616.4396.3206.203918.0497.9027.7577.6157.475909.6729.4979.3249.1558.9888911.6011.3911.9910.9810.798813.8816.3313.3913.1512.928716.5816.2916.0015.7215.458619.7719.4319.0918.7618.438523.5323.1322.7322.3421.968427.9627.4827.0226.5626.108333.1632.6037.9537.3236.698146.3845.6244.8644.1243.408054.7253.8352.9552.0851.237964.4463.4062.3761.3660.377875.7774.5673.3672.19 <td>Unit:<math>10^{-4}</math> mb.<math>10^{-4}</math> mb.<math>10^{-4}</math> mb.<math>10^{-4}</math> mb.<math>10^{-4}</math> mb.<math>10^{-4}</math> mb.1001.403991.7191.6851.6511.6171.5851.553982.1012.0592.0191.9791.9391.901972.5612.5112.4622.4142.3662.320963.1173.0572.9972.9392.8822.826953.7843.7123.6403.5713.5023.435944.5844.4074.4124.3294.2644.166935.5425.4385.3365.2365.1385.041926.6856.5616.4396.3206.2036.088918.0497.9027.7577.6157.4757.338909.6729.4979.3249.1558.9888.8258511.6011.3911.1910.9810.7910.598813.8813.6313.3913.1512.9212.698716.5816.2916.0015.7215.4515.188619.7719.4319.0918.7618.438.118523.5223.1322.7322.3421.9621.5823.92538.6037.9537.3236.6930.458146.3845.6244.8644.1243.4042.688054.7253.8352.9552.0851.235</td> <td>Unit:         <math>10^{-4}</math> mb.         <math>10^{-4}</math> mb.<!--</td--><td></td><td></td></td> | Unit: $10^{-4}$ mb. $10^{-4}$ mb. $10^{-4}$ mb. $10^{-4}$ mb. $10^{-4}$ mb. $10^{-4}$ mb.1001.403991.7191.6851.6511.6171.5851.553982.1012.0592.0191.9791.9391.901972.5612.5112.4622.4142.3662.320963.1173.0572.9972.9392.8822.826953.7843.7123.6403.5713.5023.435944.5844.4074.4124.3294.2644.166935.5425.4385.3365.2365.1385.041926.6856.5616.4396.3206.2036.088918.0497.9027.7577.6157.4757.338909.6729.4979.3249.1558.9888.8258511.6011.3911.1910.9810.7910.598813.8813.6313.3913.1512.9212.698716.5816.2916.0015.7215.4515.188619.7719.4319.0918.7618.438.118523.5223.1322.7322.3421.9621.5823.92538.6037.9537.3236.6930.458146.3845.6244.8644.1243.4042.688054.7253.8352.9552.0851.235 | Unit: $10^{-4}$ mb. $10^{-4}$ mb. </td <td></td> <td></td> |          |                      |

~

## Appendix B: Saturation vapor pressure over

ice (Robert List, 1984: Smithonian Meteorological Tables)

| Tem-        | Metric units |         |         |         |         |         |         |         |         |         |
|-------------|--------------|---------|---------|---------|---------|---------|---------|---------|---------|---------|
| ture<br>°C. | .0           | .1      | .2      | .3      | .4      | .5      | .6      | .7      | .8      | .9      |
| Unit:       | mb.          | mb.     | mb.     | mb.     | mb.     | mb.     | mb.     | mb.     | mb.     | mb.     |
| 50          | 0.03935      | 0.03887 | 0.03839 | 0.03792 | 0.03745 | 0.03699 | 0.03653 | 0.03608 | 0.03564 | 0.03520 |
| 49          | 0.04449      | 0.04395 | 0.04341 | 0.04289 | 0.04236 | 0.04185 | 0.04134 | 0.04083 | 0.04033 | 0.03984 |
| 48          | 0.05026      | 0.04965 | 0.04905 | 0.04846 | 0.04788 | 0.04730 | 0.04673 | 0.04616 | 0.04560 | 0.04504 |
| 47          | 0.05671      | 0.05603 | 0.05536 | 0.05470 | 0.05405 | 0.05340 | 0.05276 | 0.05212 | 0.05150 | 0.05087 |
| 46          | 0.06393      | 0.06317 | 0.06242 | 0.06168 | 0.06095 | 0.06022 | 0.05950 | 0.05879 | 0.05809 | 0.05740 |
| 45          | 0.07198      | 0.07113 | 0.07030 | 0.06947 | 0.06865 | 0.06784 | 0.06704 | 0.06625 | 0.06547 | 0.06469 |
| 44          | 0.08:97      | 0.08003 | 0.07909 | 0.07817 | 0.07725 | 0.07635 | 0.07546 | 0.07457 | 0.07370 | 0.07283 |
| 43          | 0.09098      | 0.08993 | 0.08889 | 0.08786 | 0.08684 | 0.08584 | 0.08484 | 0.08386 | 0.08289 | 0.08192 |
| 42          | 0.1021       | 0.1010  | 0.09981 | 0.09866 | 0.09753 | 0.09641 | 0.09530 | 0.09420 | 0.09312 | 0.09204 |
| 41          | 0.1145       | 0.1132  | 0.1119  | 0.1107  | 0.1094  | 0.1082  | 0.1070  | 0.1057  | 0.1045  | 0.1033  |
| 40          | 0.1283       | 0.1268  | 0.1254  | 0.1240  | 0.1226  | 0.1212  | 0.1198  | 0.1185  | 0.1171  | 0.1158  |
| 39          | 0.1436       | 0.1420  | 0.1404  | 0.1389  | 0.1373  | 0.1358  | 0.1343  | 0.1328  | 0.1313  | 0.1298  |
| 38          | 0.1606       | 0.1588  | 0.1571  | 0.1553  | 0.1536  | 0.1519  | 0.1502  | 0.1485  | 0.1469  | 0.1452  |
| 37          | 0.1794       | 0.1774  | 0.1755  | 0.1736  | 0.1717  | 0.1698  | 0.1679  | 0.1661  | 0.1642  | 0.1624  |
| 36          | 0.2002       | 0.1980  | 0.1959  | 0.1938  | 0.1917  | 0.1896  | 0.1875  | 0.1855  | 0.1834  | 0.1814  |
| 35          | 0.2233       | 0.2209  | 0.2185  | 0.2161  | 0.2138  | 0.2115  | 0.2092  | 0.2069  | 0.2047  | 0.2024  |
| 34          | 0.2488       | 0.2461  | 0.2435  | 0.2409  | 0.2383  | 0.2357  | 0.2332  | 0.2307  | 0.2282  | 0.2257  |
| 33          | 0.2769       | 0.2740  | 0.2711  | 0.2682  | 0.2653  | 0.2625  | 0.2597  | 0.2569  | 0.2542  | 0.2515  |
| 32          | 0.3079       | 0.3047  | 0.3014  | 0.2983  | 0.2951  | 0.2920  | 0.2889  | 0.2859  | 0.2828  | 0.2799  |
| 31          | 0.3421       | 0.3385  | 0.3350  | 0.3315  | 0.3280  | 0.3246  | 0.3212  | 0.3178  | 0.3145  | 0.3112  |
| 30          | 0.3798       | 0.3759  | 0.3720  | 0.3681  | 0.3643  | 0.3605  | 0.3567  | 0.3530  | 0.3494  | 0.3457  |
| 29          | 0.4213       | 0.4170  | 0.4127  | 0.4084  | 0.4042  | 0.4000  | 0.3959  | 0.3918  | 0.3877  | 0.3838  |
| 28          | 0.4669       | 0.4621  | 0.4574  | 0.4527  | 0.4481  | 0.4435  | 0.4390  | 0.4345  | 0.4300  | 0.4256  |
| 27          | 0.5170       | 0.5118  | 0.5066  | 0.5014  | 0.4964  | 0.4913  | 0.4863  | 0.4814  | 0.4765  | 0.4717  |
| 26          | 0.5720       | 0.5663  | 0.5606  | 0.5549  | 0.5493  | 0.5438  | 0.5383  | 0.5329  | 0.5276  | 0.5222  |
| 25          | 0.6323       | 0.6260  | 0.6198  | 0.6136  | 0.6075  | 0.6015  | 0.5955  | 0.5895  | 0.5836  | 0.5778  |
| 24          | 0.6985       | 0.6916  | 0.6848  | 0.6780  | 0.6713  | 0.6646  | 0.6580  | 0.6515  | 0.6450  | 0.6386  |
| 23          | 0.7709       | 0.7634  | 0.7559  | 0.7485  | 0.7412  | 0.7339  | 0.7267  | 0.7195  | 0.7125  | 0.7055  |
| 22          | 0.8502       | 0.8419  | 0.8338  | 0.8257  | 0.8176  | 0.8097  | 0.8018  | 0.7940  | 0.7862  | 0.7785  |
| 21          | 0.9370       | 0.9280  | 0.9190  | 0.9101  | 0.9013  | 0.8926  | 0.8840  | 0.8754  | 0.8669  | 0.8585  |
| -20         | 1.032        | 1.022   | 1.012   | 1.002   | 0.9928  | 0.9833  | 0.9739  | 0.9645  | 0.9553  | 0.9461  |
| -19         | 1.135        | 1.124   | 1.114   | 1.103   | 1.092   | 1.082   | 1.072   | 1.062   | 1.052   | 1.042   |
| -18         | 1.248        | 1.236   | 1.225   | 1.213   | 1.201   | 1.190   | 1.179   | 1.168   | 1.157   | 1.146   |
| -17         | 1.371        | 1.358   | 1.345   | 1.333   | 1.320   | 1.308   | 1.296   | 1.284   | 1.272   | 1.260   |
| -16         | 1.506        | 1.492   | 1.478   | 1.464   | 1.451   | 1.437   | 1.424   | 1.410   | 1.397   | 1.384   |
|             | 1.652        | 1.637   | 1.622   | 1.607   | 1.592   | 1.577   | 1.562   | 1.548   | 1.534   | 1.520   |
|             | 1.811        | 1.795   | 1.778   | 1.762   | 1.746   | 1.730   | 1.714   | 1.698   | 1.683   | 1.667   |
|             | 1.984        | 1.966   | 1.948   | 1.930   | 1.913   | 1.895   | 1.878   | 1.861   | 1.844   | 1.827   |
|             | 2.172        | 2.153   | 2.133   | 2.114   | 2.095   | 2.076   | 2.057   | 2.039   | 2.020   | 2.002   |
|             | 2.376        | 2.355   | 2.334   | 2.313   | 2.292   | 2.271   | 2.251   | 2.231   | 2.211   | 2.191   |
|             | 2.597        | 2.574   | 2.551   | 2.529   | 2.506   | 2.484   | 2.462   | 2.440   | 2.419   | 2.397   |
|             | 2.837        | 2.812   | 2.787   | 2.763   | 2.739   | 2.715   | 2.691   | 2.667   | 2.644   | 2.620   |
|             | 3.097        | 3.070   | 3.043   | 3.017   | 2.991   | 2.965   | 2.939   | 2.913   | 2.888   | 2.862   |
|             | 3.379        | 3.350   | 3.321   | 3.292   | 3.264   | 3.236   | 3.208   | 3.180   | 3.152   | 3.124   |
|             | 3.685        | 3.653   | 3.622   | 3.591   | 3.560   | 3.529   | 3.499   | 3.468   | 3.438   | 3.409   |
| 5           | 4.015        | 3.981   | 3.947   | 3.913   | 3.879   | 3.846   | 3.813   | 3.781   | 3.748   | 3.717   |
| 4           | 4.372        | 4.335   | 4.298   | 4.262   | 4.226   | 4.190   | 4.154   | 4.119   | 4.084   | 4.049   |
| 3           | 4.757        | 4.717   | 4.678   | 4.638   | 4.600   | 4.561   | 4.523   | 4.485   | 4.447   | 4.409   |
| 2           | 5.173        | 5.130   | 5.087   | 5.045   | 5.003   | 4.961   | 4.920   | 4.878   | 4.838   | 4.797   |
| 1           | 5.623        | 5.577   | 5.530   | 5.485   | 5.439   | 5.394   | 5.349   | 5.305   | 5.260   | 5.217   |
| - 0         | 6.107        | 6.057   | 6.007   | 5.958   | 5.909   | 5.860   | 5.812   | 5.764   | 5.717   | 5.670   |
|             |              |         |         |         |         |         |         |         |         |         |

## Appendix C: Data format of measured values output via the serial interface

When the data logger is switched on, data records are continuously sent in abbreviated form to a printer or terminal connected. The time and date are followed by the dewpoint temperature, measuring gas temperature and the value for the calculated relative humidity. The listing has the following form:

| 10:43 | 29-Nov-94 | 7.11 | 17.27 | 51.1 |
|-------|-----------|------|-------|------|
| 10:44 | 29-Nov-94 | 7.15 | 17.24 | 51.4 |
| 10:45 | 29-Nov-94 | 7.05 | 17.24 | 51.0 |
| 10:46 | 29-Nov-94 | 7.19 | 17.26 | 51.5 |
| 10:47 | 29-Nov-94 | 7.16 | 17.25 | 51.4 |
| 10:48 | 29-Nov-94 | 7.09 | 17.26 | 51.1 |
| 10:49 | 29-Nov-94 | 7.23 | 17.26 | 51.6 |
| 10:50 | 29-Nov-94 | 7.28 | 17.25 | 51.9 |
| 10:51 | 29-Nov-94 | 7.28 | 17.26 | 51.8 |
| 10:52 | 29-Nov-94 | 7.37 | 17.26 | 52.1 |
| 10:53 | 29-Nov-94 | 7.30 | 17.25 | 51.9 |
| 10:54 | 29-Nov-94 | 7.30 | 17.26 | 51.9 |
| 10:55 | 29-Nov-94 | 7.42 | 17.26 | 52.3 |
| 10:56 | 29-Nov-94 | 7.50 | 17.26 | 52.6 |

List of data records as output to a printer or terminal following transmission of the contents of memory (output begins with the data record last measured):

| 14 | 10:56 | 29-Nov-94 | Dewp | 7.50 °C | Temp | 17.26 °C | relH | 52.6 % |
|----|-------|-----------|------|---------|------|----------|------|--------|
| 13 | 10:55 | 29-Nov-94 | Dewp | 7.42 °C | Temp | 17.26 °C | relH | 52.3 % |
| 12 | 10:54 | 29-Nov-94 | Dewp | 7.30 °C | Temp | 17.26 °C | relH | 51.9 % |
| 11 | 10:53 | 29-Nov-94 | Dewp | 7.30 °C | Temp | 17.25 °C | relH | 51.9 % |
| 10 | 10:52 | 29-Nov-94 | Dewp | 7.37 °C | Temp | 17.26 °C | relH | 52.1 % |
| 9  | 10:51 | 29-Nov-94 | Dewp | 7.28 °C | Temp | 17.26 °C | relH | 51.8 % |
| 8  | 10:50 | 29-Nov-94 | Dewp | 7.28 °C | Temp | 17.25 °C | relH | 51.9 % |
| 7  | 10:49 | 29-Nov-94 | Dewp | 7.23 °C | Temp | 17.26 °C | relH | 51.6 % |
| 6  | 10:48 | 29-Nov-94 | Dewp | 7.09 °C | Temp | 17.26 °C | relH | 51.1 % |
| 5  | 10:47 | 29-Nov-94 | Dewp | 7.16 °C | Temp | 17.25 °C | relH | 51.4 % |
| 4  | 10:46 | 29-Nov-94 | Dewp | 7.19 °C | Temp | 17.26 °C | relH | 51.5 % |
| 3  | 10:45 | 29-Nov-94 | Dewp | 7.05 °C | Temp | 17.24 °C | relH | 51.0 % |
| 2  | 10:44 | 29-Nov-94 | Dewp | 7.15 °C | Temp | 17.24 °C | relH | 51.4 % |
| 1  | 10:43 | 29-Nov-94 | Dewp | 7.11 °C | Temp | 17.27 °C | rel∦ | 51.1 % |

## **Warranty Conditions**

All products supplied by the Heinz Walz GmbH, Germany, are warranted by Heinz Walz GmbH, Germany to be free from defects in material and workmanship for one (1) year from the shipping date (date on invoice).

#### The warranty is subject to the following conditions:

- 1. This warranty applies if the defects are called to the attention of Heinz Walz GmbH, Germany, in writing within one year (1) of the shipping date of the product.
- 2. This warranty shall not apply to any defects or damage directly or indirectly caused by or resulting from the use of unauthorized replacement parts and/or service performed by unauthorized personnel.
- 3. This warranty shall not apply to any product supplied by the Heinz Walz GmbH, Germany which has been subjected to misuse, abuse, abnormal use, negligence, alteration or accident.
- 4. This warranty does not apply to damage caused from improper packaging during shipment or any natural acts of God.
- 5. This warranty does not apply to underwater cables, batteries, fiberoptic cables, lamps, gas filters, thermocouples, fuses or calibrations.

#### To obtain warranty service, please follow the instructions below:

- 1. The Warranty Registration form must be completed and returned to Heinz Walz GmbH, Germany.
- 2. The product must be returned to Heinz Walz GmbH, Germany, within 30 days after Heinz Walz GmbH, Germany has received written notice of the defect. Postage, insurance, custom duties,

and/or shipping costs incurred in returning equipment for warranty service are at customer expense.

- 3. All products being returned for warranty service must be carefully packed and sent freight prepaid.
- 4. Heinz Walz GmbH, Germany is not responsible or liable, for missing components or damage to the unit caused by handling during shipping. All claims or damage should be directed to the shipping carrier.